# **User Manual**

**DVR Server v2.0** 

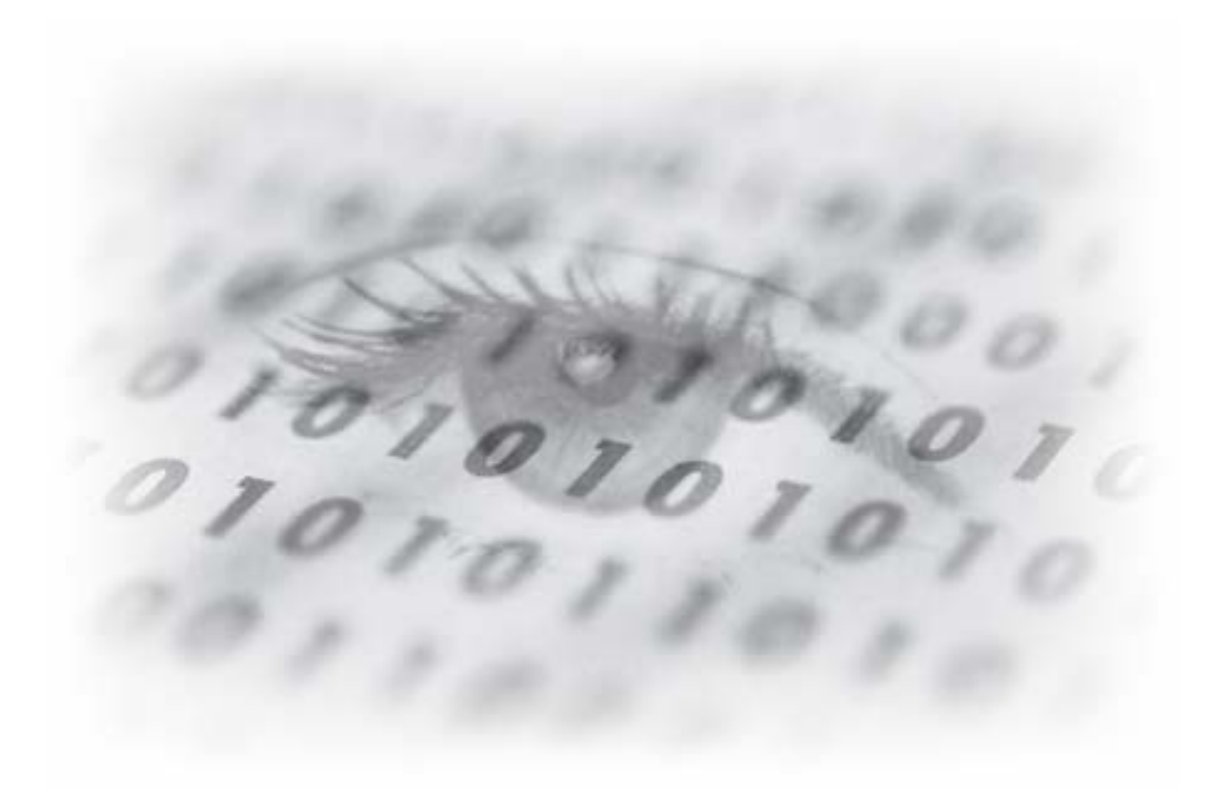

# **Digital CCTV System**

# Safety Precaution:

- Make sure switching the power off before you install the DVR board
- There is possibility of electric shock inside of the DVR, please avoid opening the unit if you are not qualified service personnel
- While the DVR is under removing, storing or using, please avoid any vibration or strike
- Do not store under the direct sunlight or near by heating
- Avoid humid, dusty or smoky environments
- Avoid extremly hot or cold areas
- This equipment should not be exposed to water or other liquids
- Install the DVR in a well-ventilated area
- Avoid excessive electronic or magnetic fields

# **Limited Warranty**

This product is warranted against manufacturing defects for the period of one year.

The warranty period commences on the date of purchase from the authorized reseller/retailer.

You original purchase invoice, showing the date of purchase of the product is your proof of the date of purchase.

During the warranty period, defective parts will be repaired or replaced. There will be no charge for labor or pats during the one-year warranty period from the date of purchase. Any shipping or other cost such as customs incurred costs, etc.... is customers' responsibility.

This warranty does not cover any failure resulting in loss to SW, data, lost profits, lost saving any incidental damages or other economic consequential damages due to accident, abuse, misuse, and negligence.

# **Technical Support and Service**

For warranty service and assistance, it is recommended that you contact the place of purchase to arrange for return and/or repair the product.

# **Table of Contents**

| Chapter 1 Introduction                   | Page |
|------------------------------------------|------|
| 1-1. General Guidelines                  | 6    |
| 1-2. System Requirements and Description | 6    |
| 1-3. Compatible HW Device                | 7    |
| Chapter 2 Installation                   |      |
| 2-1. Hardware Installation               | -8-  |
| 2-1-1. DVR Board Installation            | -9-  |
| 2-1-2. Extension Board Installation      | -11- |
| 2-1-3. Pan/Tilt/Zoom Installation        | -13- |
| 2-1-4 Audio Installation                 | -17- |
| 2-1-5 Board Connection                   | -19- |
| 2-2. Software Installation               | -21- |
| 2-2-1 Installation Procedure             | -21- |
| 2-2-2. Install DVR Server                | -22- |
| 2-2-3 Apache Web Server Installation     | -26- |
| 2-2-4 WebClient Installation             | -32- |
| 2-2-4. Uninstall DVR Server              | -34- |

### Chapter 3 User Manual for DVR Server

\*

| Preview of DVR Server v2.0 Screen Mode |      |
|----------------------------------------|------|
| Monitoring screen Mode of DVR Server   |      |
| Search screen mode of DVR Server       |      |
|                                        |      |
| 3-1. Main features and functions       | -35- |
| 3-2 Access prevention                  | -37- |
| 3-3. Monitoring Screen Mode            | -38- |
| ※ DVR System Configuration             | -41- |
| 1) General                             | -41- |
| 2) Channel                             | -43- |
| 3) Store                               | -45- |
| 4) Network                             | -47- |
| 5) Schedule                            | -50- |
| 6) Maintenance                         | -52- |
| 7) Event                               | -53- |
| 8) Receiver                            | -56- |
| 9) VideoOut                            | -57- |
| 10) User Management                    | -58- |
|                                        |      |
| 3-4. Search Mode                       | -60- |
| % Print Image                          | -61- |
| ※ How to use Watermarking              | -63- |
| * Search                               | -67- |
|                                        |      |

### Chapter 4 Warranty

| Warranty | -69- |
|----------|------|
|          |      |

Chapter 1

### **Chapter 1: Introduction**

Thank you for purchasing DVR. This manual will provide detailed instructions on how to install and program the DVR to your specific application. Please read this manual carefully prior to install and programming the DVR.

#### 1-1. General Guidelines

- Chapter 1: System Requirements and Compatible H/W information
- Chapter 2: DVR Hardware, Software Installation
- Chapter 3: How to use DVR Server program
- Chapter 4: Warranty

#### 1-2. DVR System Requirements

#### PC

- OS : Windows 2000 (Require DirectX 8.1 or higher) and Windows XP
   Please install 8.1 version of DirectX before install DVR Server Program
   on Server PC for Windows 2000 Only
- CPU : Intel Pentium IV 2.4GHz/ Cel 1.7GHz or higher
- RAM : 256MB or higher
- Network : 10 /100Mbps LAN, Modem, xDSL

#### **System Description**

Digital Surveillance System is a PC based monitoring system. It exceeds the capabilities of traditional analog switchers, multiplexers, and time-lapse VCRs. The system is able to connect up to 16 cameras with each at the highest frame rate, records high-quality digital video based on motions. The system offers digital recording, remote camera viewing access, video archiving, and multi-camera display. The system supports PTZ camera.

# 1-3. Compatible HW Device

# Compatible

|              | Compatible                                                                                                    | Incompatible                                                                                                    |
|--------------|----------------------------------------------------------------------------------------------------|----------------------------------------------------------------------------------------------------|
| CPU          | Intel Pentium Process (x86, 1.7GHz or<br>higher)<br>- Intel Celeron 1.7GHz or higher<br>- Intel Pentium IV                                                                                                    | - Lower than Intel Pentium Process<br>1.7GHZ<br>- Other than x86                                                                                                    |
| Main Board   | With one or more PCI slot, supporting Intel<br>Pentium processor<br>- Intel 84x Chipset<br>- Intel 85x Chipset                                                                                                    | - Other than Intel Chipset Boards                                                                                                    |
| Graphic Card | With 8MB or higher memory, Supporting<br>16Bit Color and YuY2 DirectX Mode (8.0 or<br>higher)<br>- ATI Expert 2000 32MB SDRAM<br>- ATI Radeon System<br>- nVidia Riva TNT2 System<br>- nVidia Geforce System<br>- Intel 845G/GL Graphics controller<br>(OnBoard). | <ul> <li>Intel 81x Graphics controller(OnBoard)<br/>or Intel i740</li> <li>VIA Chipset(OnBoard) Graphics<br/>controller.</li> <li>SIS Chipset(OnBoard) Graphics<br/>controller.</li> </ul> |
| Sound Card   | All PCI & OnBoard Type                                                                                                    |                                                                                                    |
| HDD          | HDD 5400RPM or higher                                                                                                    |                                                                                                    |

### **Chapter 2: Installation**

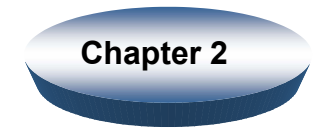

2-1 Hardware Installation

*Caution:* Static electricity can damage electronic circuitry. To avoid static discharge, touch a grounded metal object (i.e. your PC case) or wear a grounding strap connected to a ground source.

Make sure Power and cables are connected properly otherwise it may cause damage to the equipment (not cover under warranty). Always turn off the PC power before connecting or disconnecting any jumper or cable on the drive.

- Next Page -

### 2-1-1. DVR Board Installation

- 1. Prepare your computer for installation.
- : Before working on your computer, make sure all electrical cords are unplugged.
- 2. Remove the system unit cover.
- : You can easily find how to remove the system unit cover if you look carefully at the back of the system.
- 3. Locate the PCI bus slot. Make sure this slot is unobstructed.
- : You need empty PCI slot as many as the boards including DVR and channel boards.

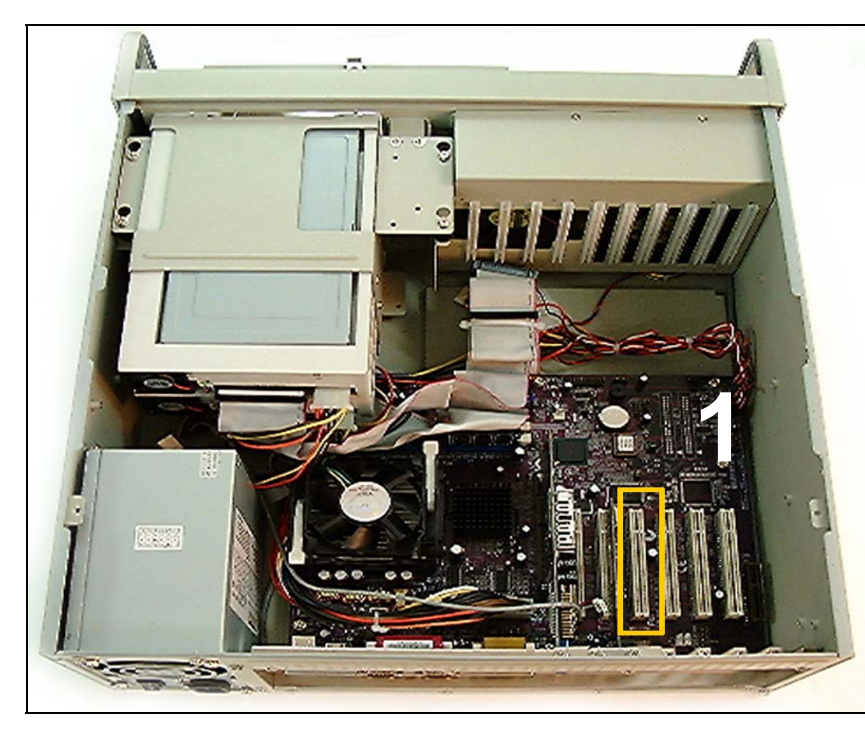

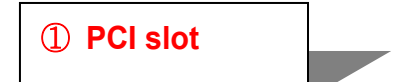

4. Place the board directly over PCI slot and insert one end of the card down into the slot firmly but gently. Make sure that the metal contacts on the bottom of the host adapter are securely seated in the slot.

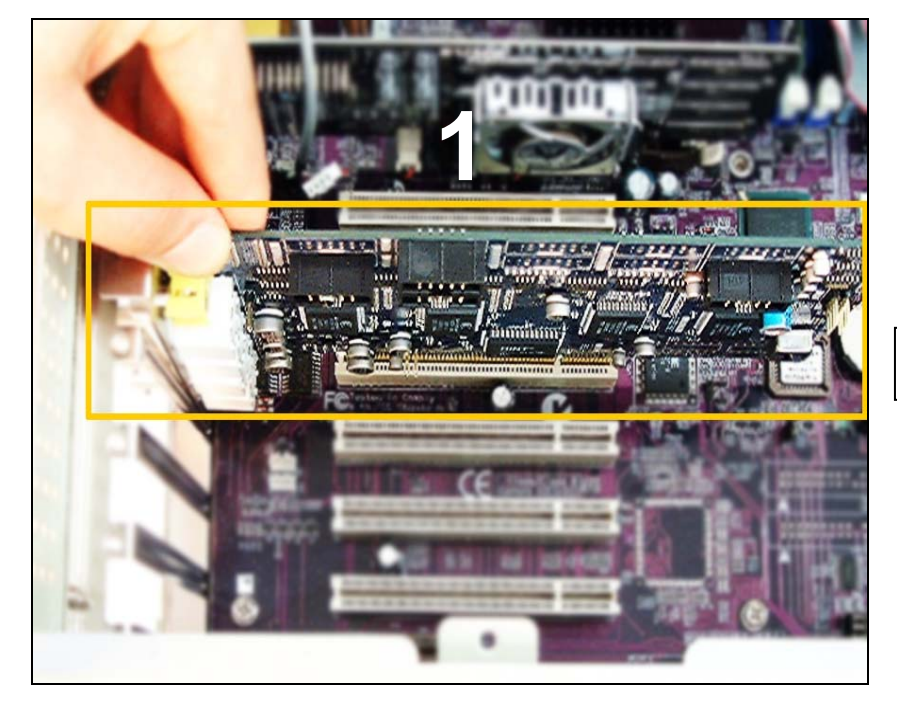

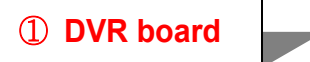

- 5. Fasten the bracket screw.
- Connect channel board to 5~8ch parallel connector on DVR board
   Position of 'channel parallel connector' might be different up to DVR model.
   Please refer to '2.1 DVR board is drawing' for parallel connector position.

All the optional channel boards and channel board cables are same and alternative.

### 2-1-2. Extension board Installation

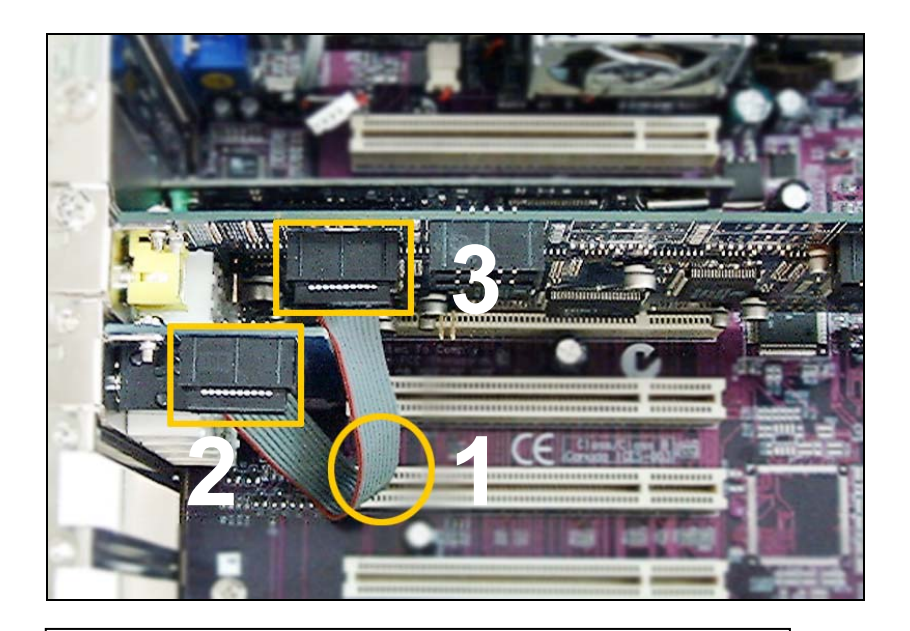

- 1: Channel Cable
- 2: Parallel Connector on channel board
- 3: 5~8ch Parallel Connector on DVR board.

- Next page -

7. Connect channel board to '9~12ch parallel connector on DVR board' and insert the channel into the PCI slot.

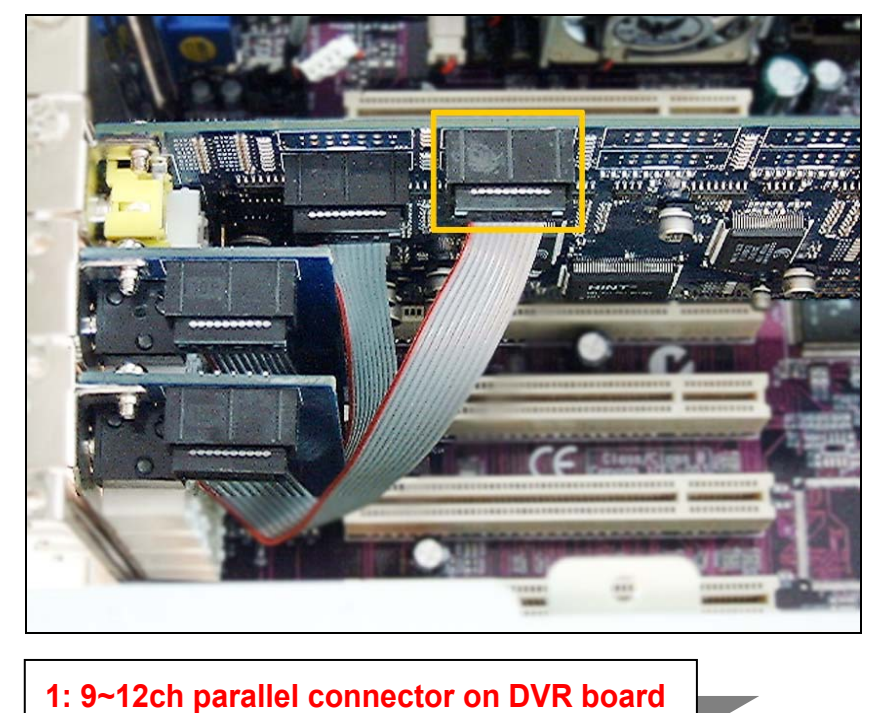

8. Connect channel board to '13~16ch parallel connector on DVR board' and insert the channel into the PCI slot.

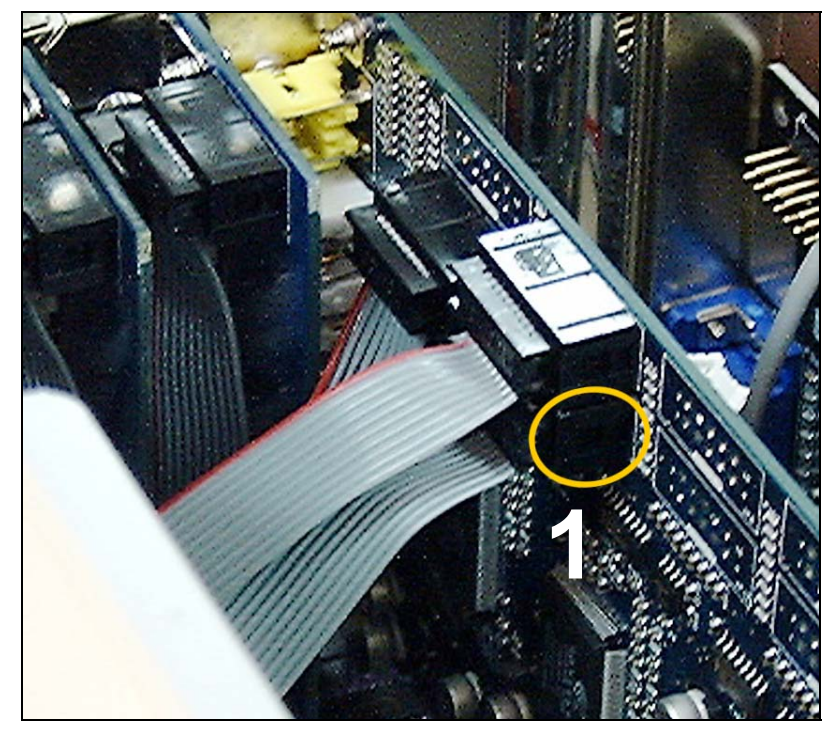

### 2-1-3. PTZ installation

### 1: 13~16ch parallel connector on DVR

1. Insert the plug of PTC cable into the PC case through proper hole.

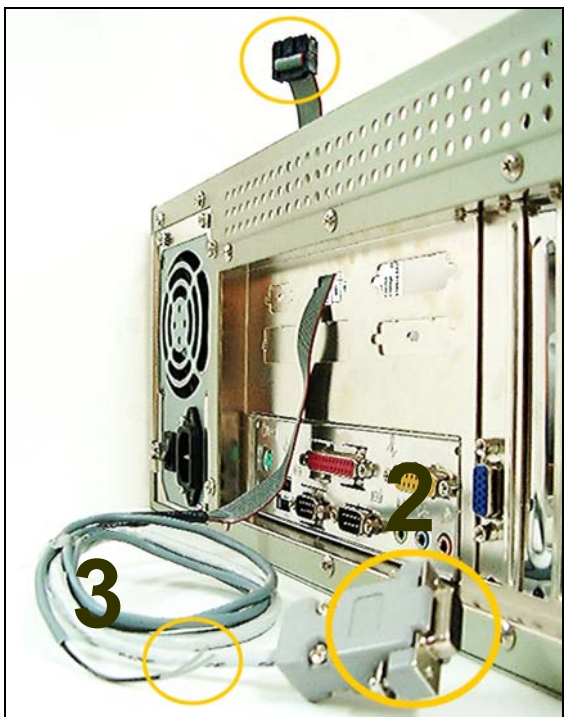

Plug of PTZ cable
 485 cable of PTZ cable
 Serial Port of PTZ cable

 Insert the plug of PTC cable into the 'PTZ parallel connector on DVR board'.
 Position of 'PTZ parallel connector' might be different up to DVR model. Please refer to '2.1 DVR board drawing' for parallel connector position.

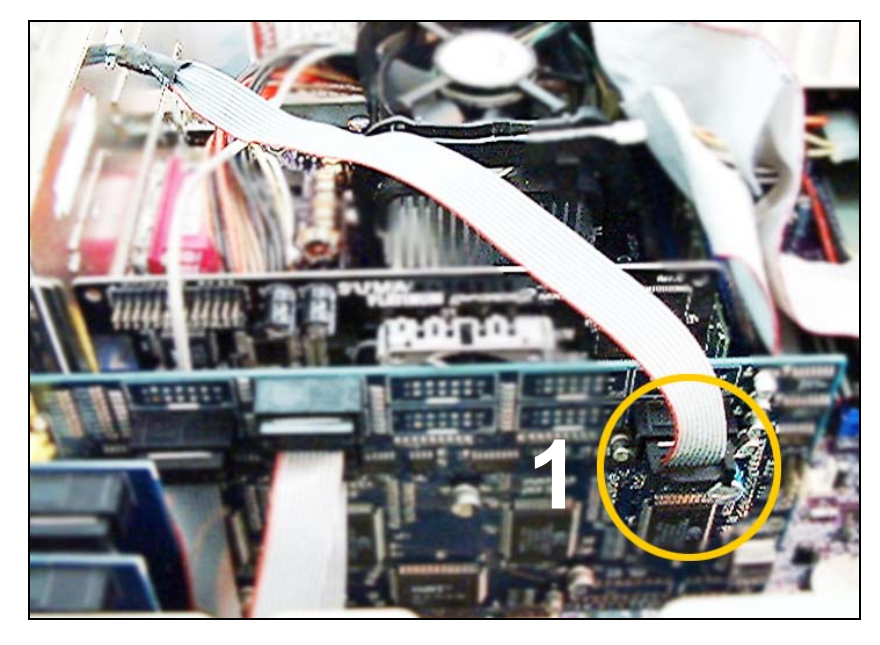

1: PTZ parallel connector on DVR board

3. Locate the empty serial comport on rear side of PC.

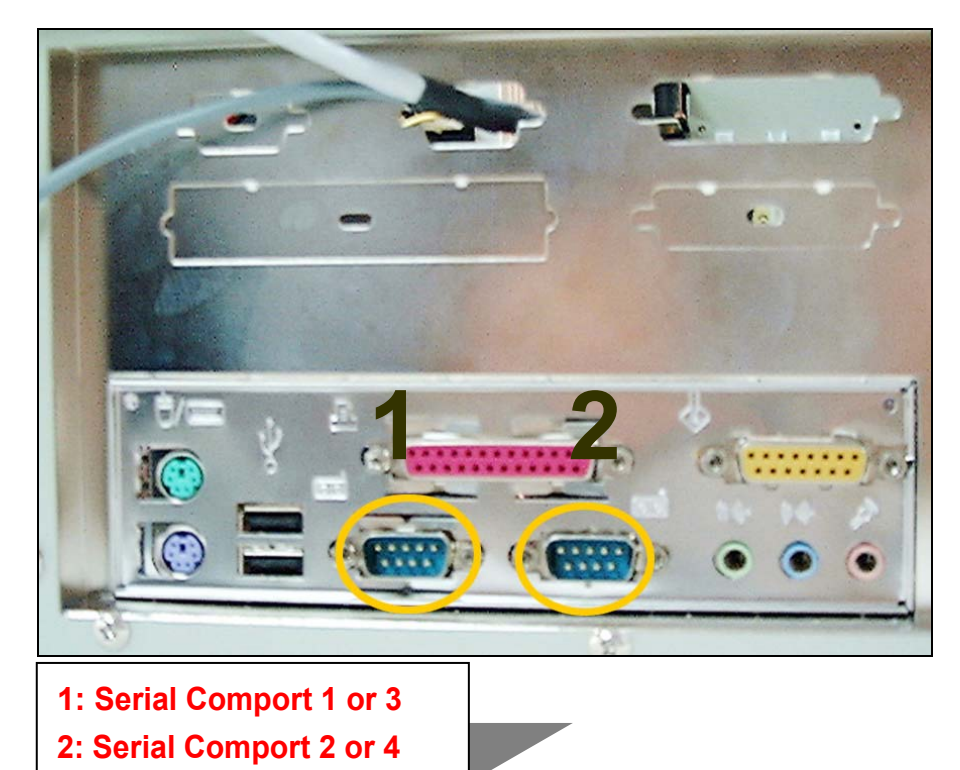

4. Insert the serial port of PTZ cable into empty serial port of PC.

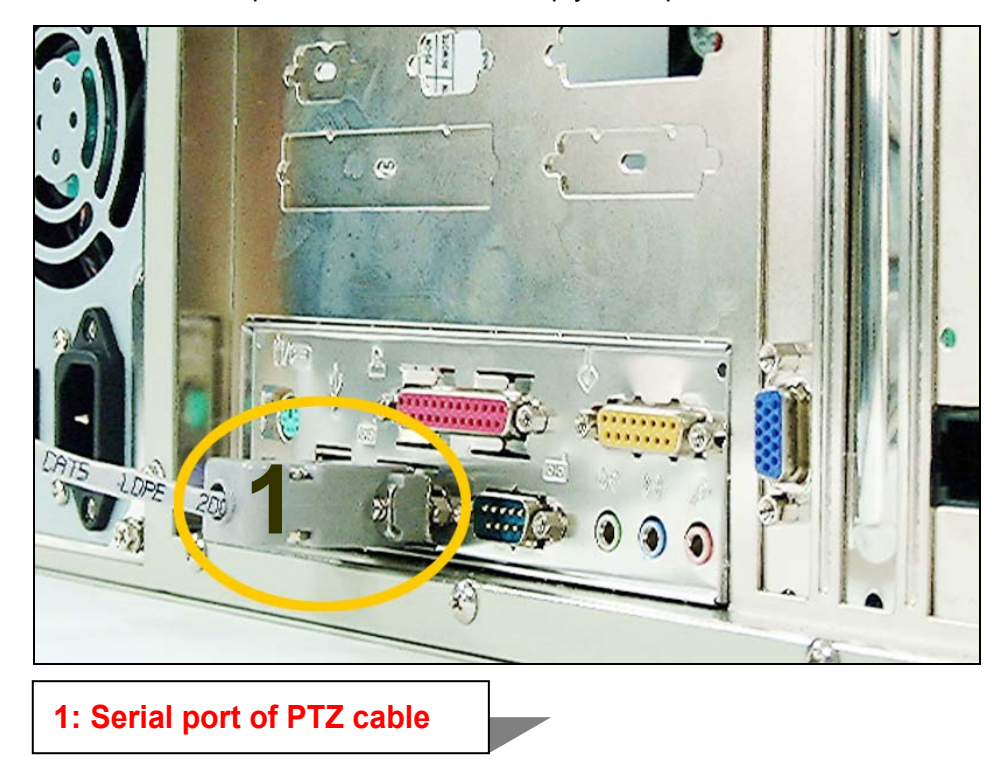

5. Connect 485+ cable of PTZ cable with 485+ cable of PTZ camera and 485- cable of PTZ cable with 485- cable of PTZ camera. And, insulate them with insulating tape.

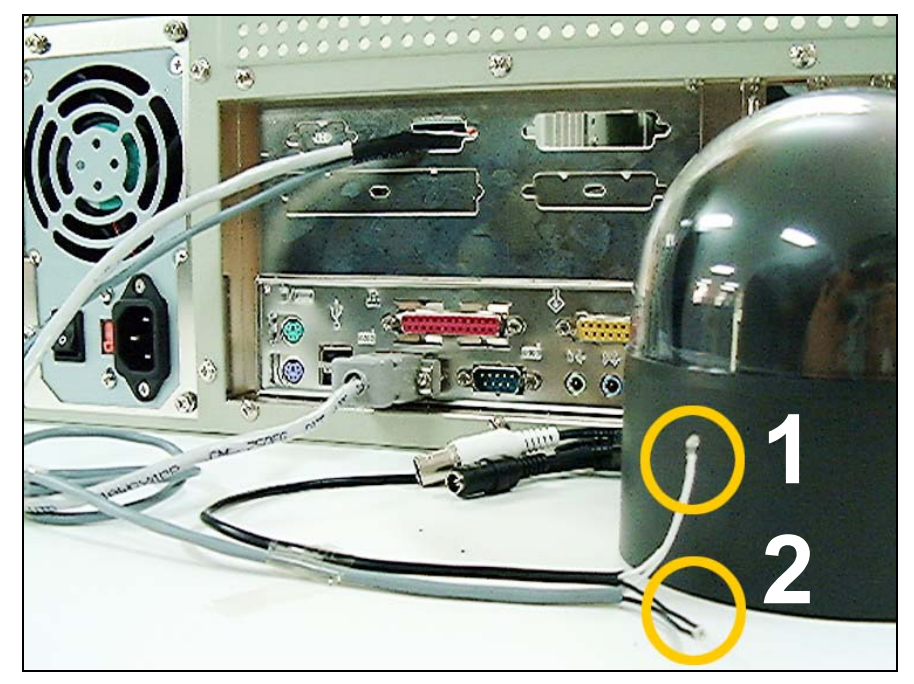

1 : **485+** cable connection 2 : **485-** cable connection

- 6. Connect video signal cable of PTZ camera with BNC jack on DVR.
- 7. Address of PTZ camera should be identical to DVR channel. In the Fig 4.11, the address of PTZ camera should be set as '1', because camera is connected to No.1 channel.

- Next page -

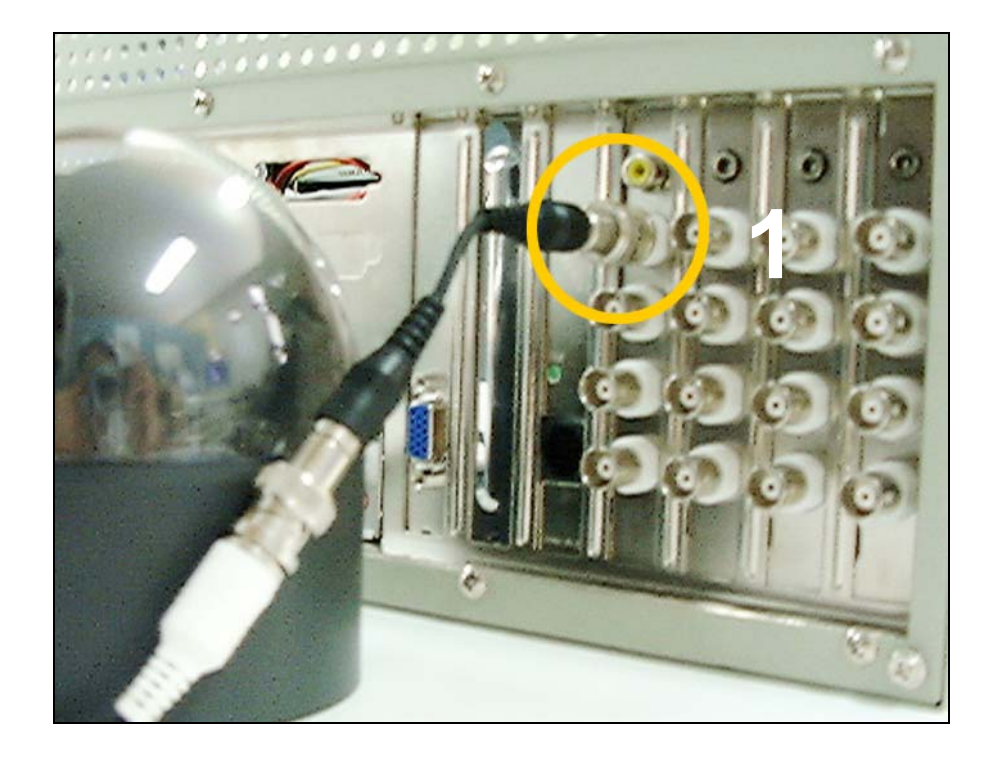

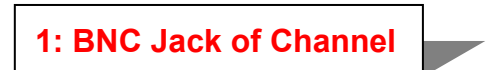

8. Connect the adaptor with PTZ camera.

### 2-1-4. Audio installation

1. Insert MIC to sound card OR DVR board.

#### <The following description is of 1CH Audio example.>

MIC is inserted to PC Mainboard. (Standard color red hole)

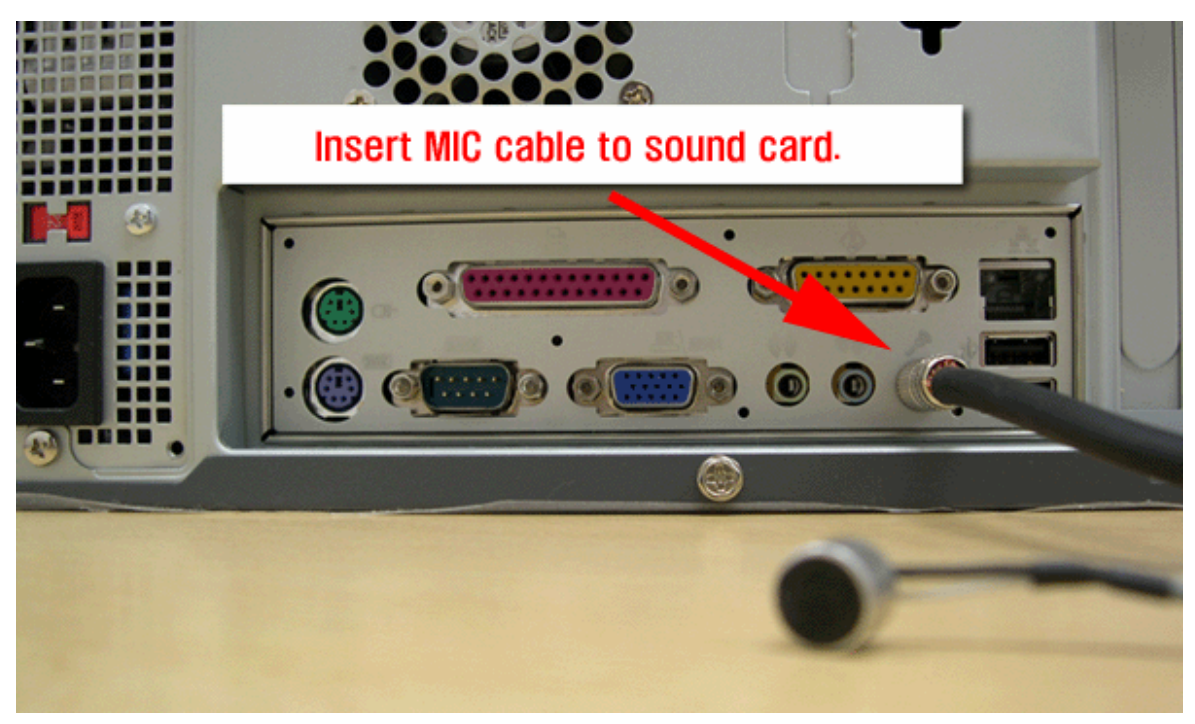

OR Insert MIC to DVR Board.

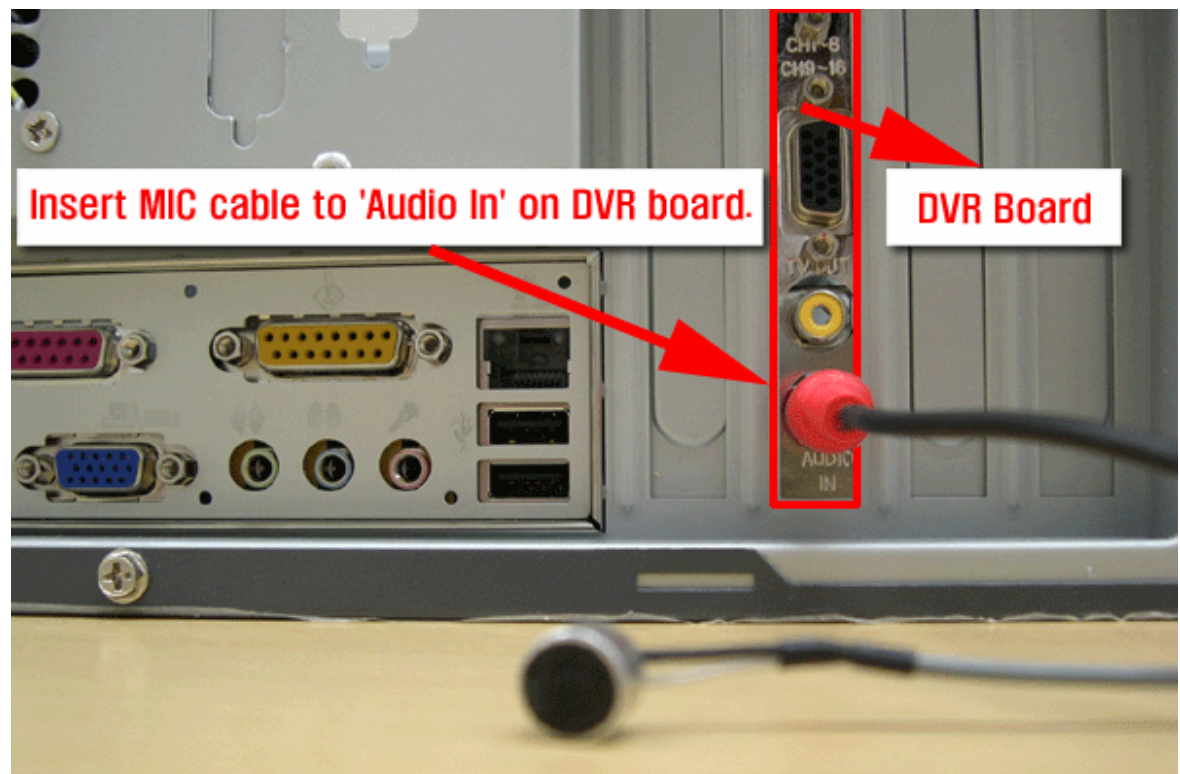

2. Insert Speaker to Sound Card of motherboard. (standard Green color hole)

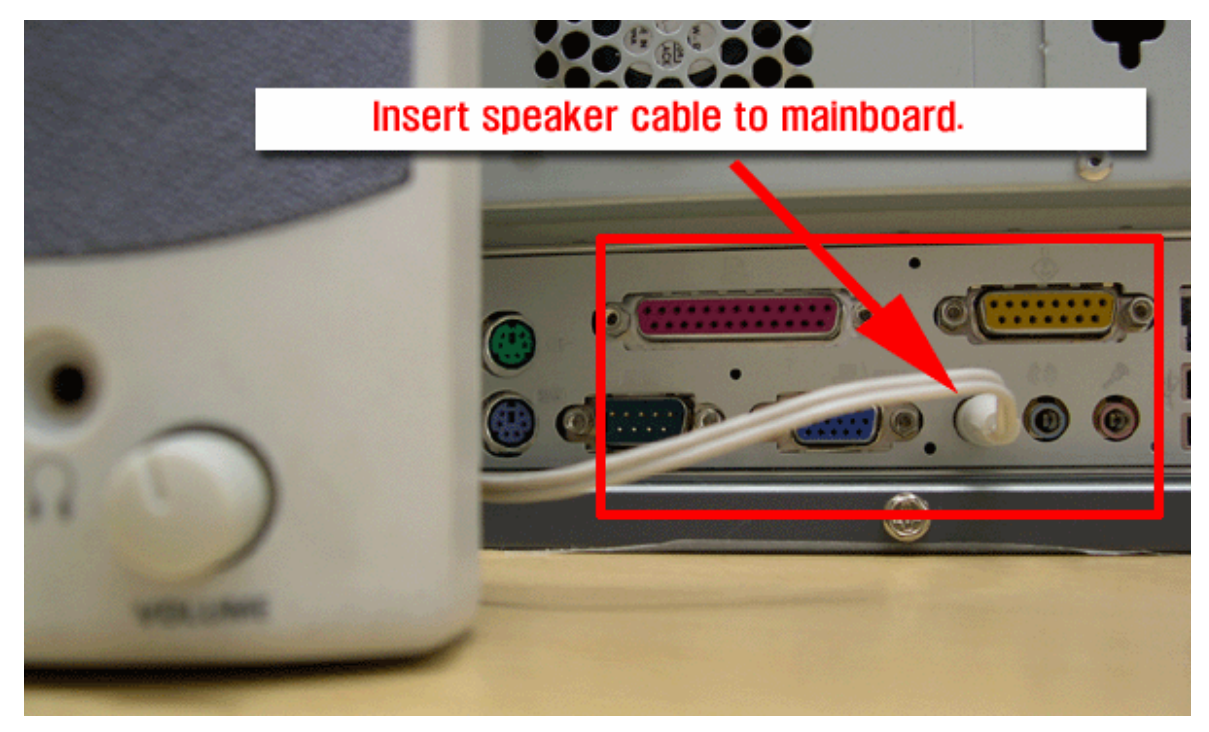

### 2-1-5. Board Connection

1. Please notify board connection differs according to DVR Board.

#### - SDVR Board

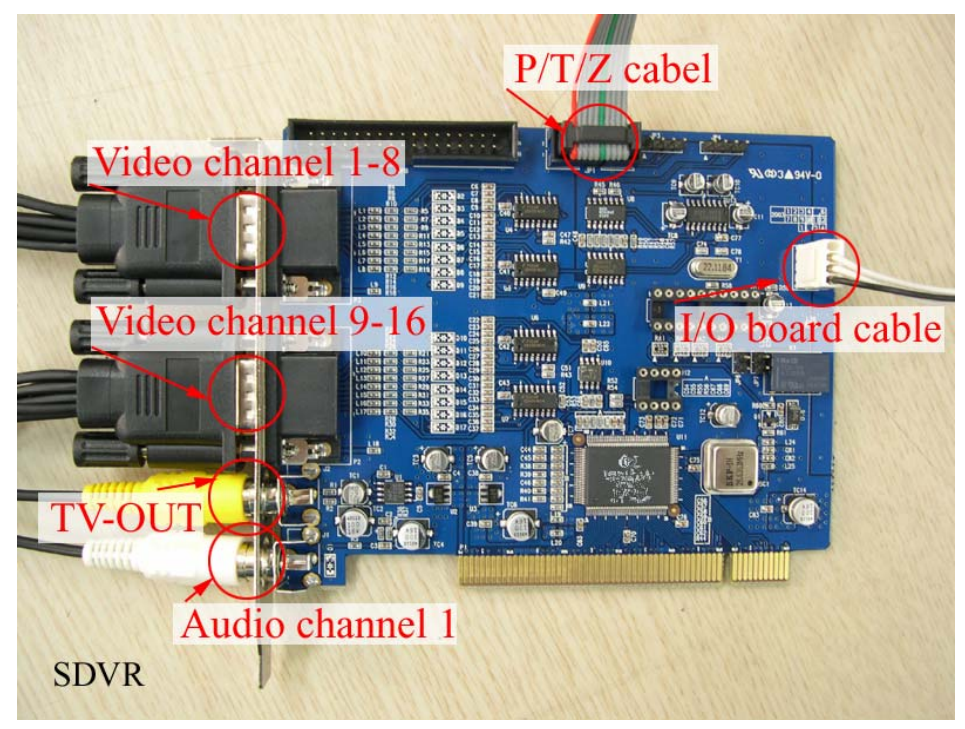

#### - HDVR Board

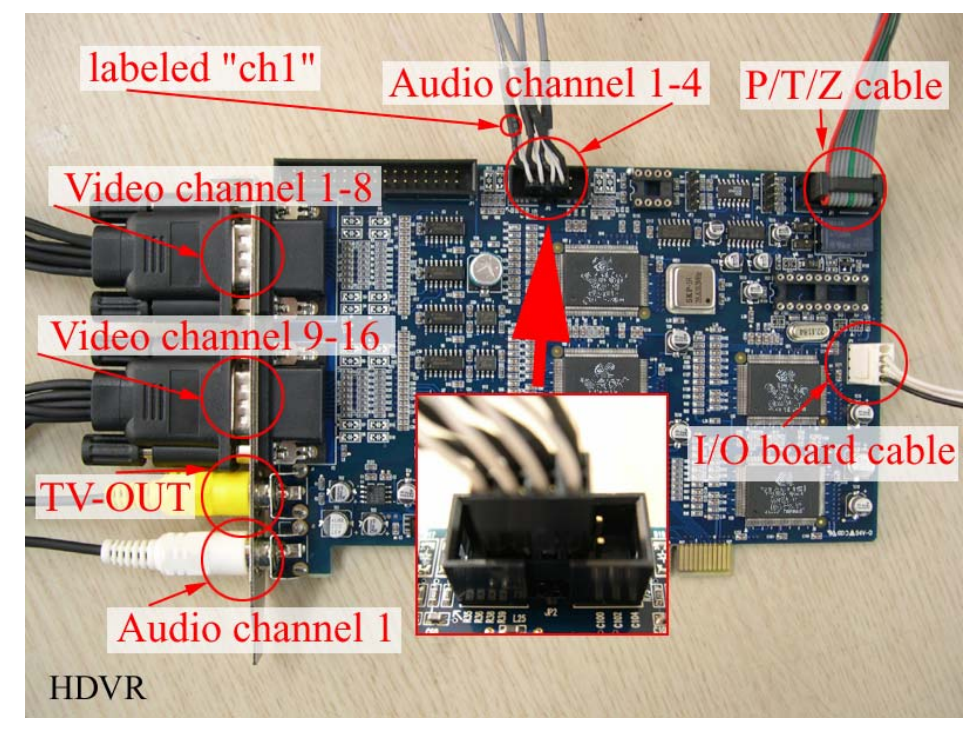

Please notify HDVR Board requires additional Audio Connector to support 5CH Audio. (Sound Card 1CH + DVR Board 4CH)

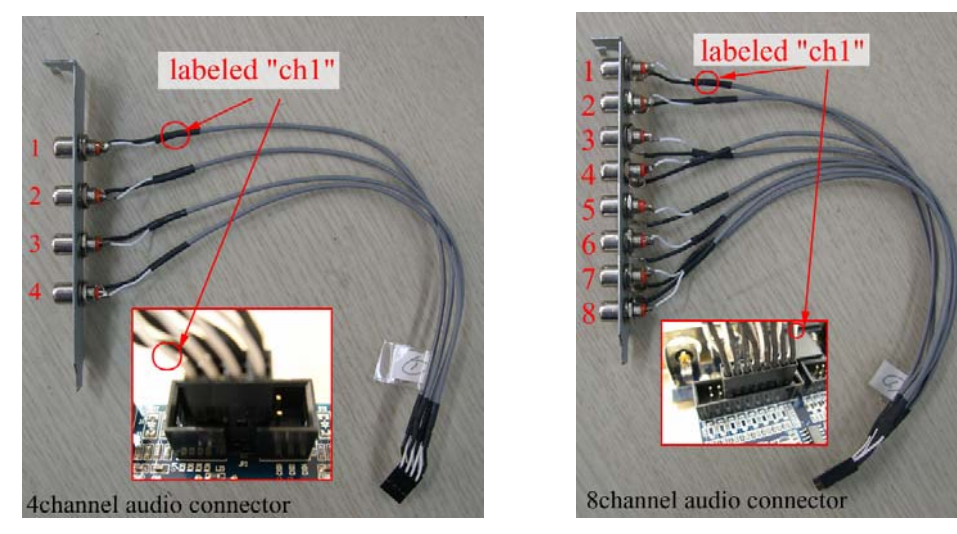

- The picture on the left is 4CH audio connector. The picture on the right is 8CH audio connector. (used with HPLUS Board.)

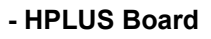

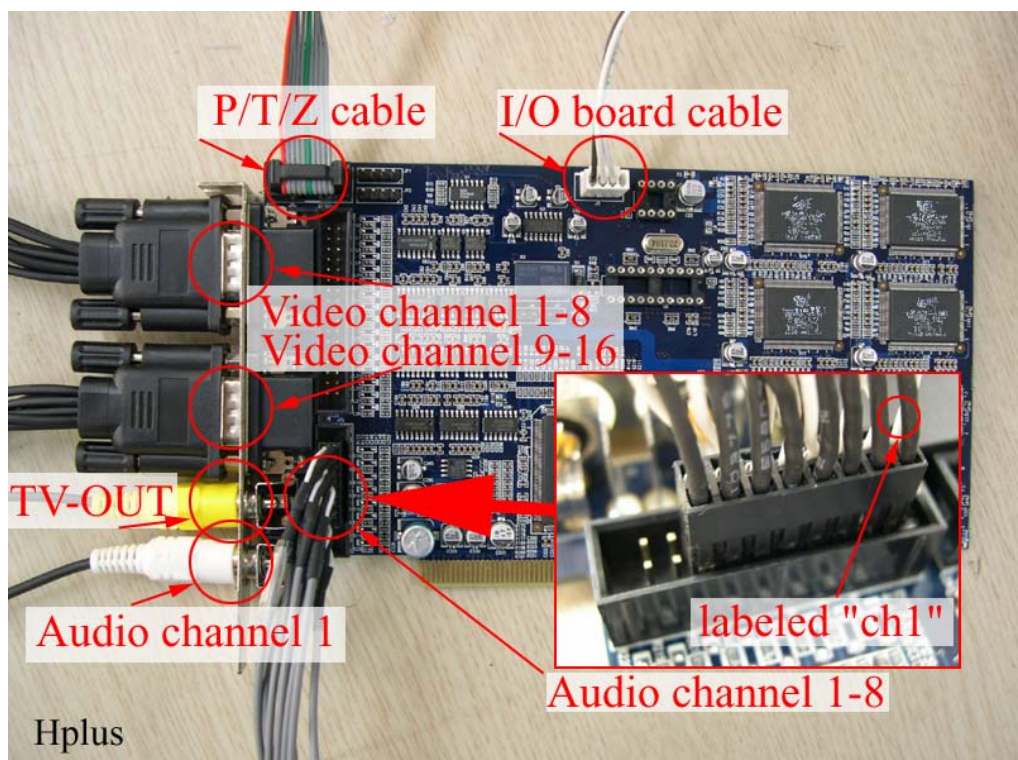

### 2-2 DVR Server Software Installation

Select one application to install at a time

### 2-2-1. Preview Installation Procedure

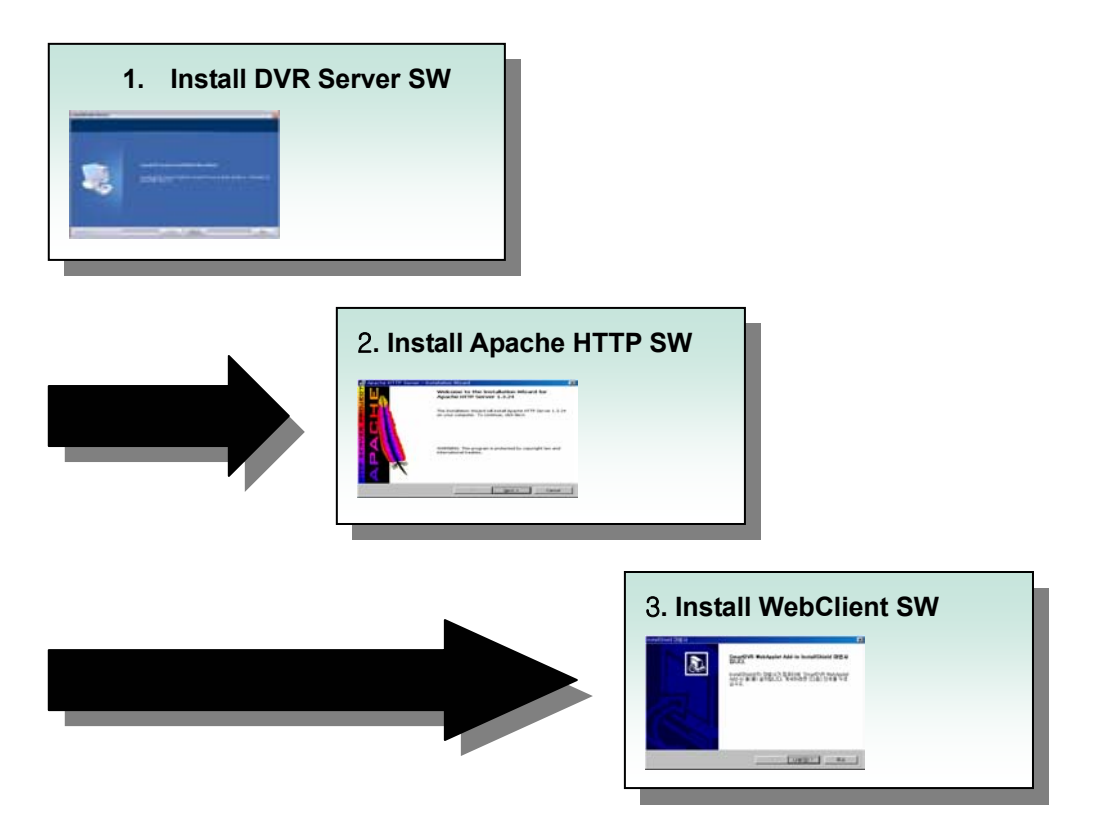

**Attention**: If an older version of SW has been already installed on your computer, you should uninstall the older version first.

| 2-2-2. Install DVR        | Server Software (Important)                                                                                                    |  |
|---------------------------|----------------------------------------------------------------------------------------------------|--|
| Installation<br>Procedure | <ol> <li>Install DVR Server SW</li> <li>Install Apache HTTP SW</li> <li>Install WebClient SW</li> </ol>                                                            |  |
| Run the Setup.exe (       | 😂) file.                                                                                                    |  |
| InstallShield Wizard      |                                                                                                    |  |
|                           | Welcome to the InstallShield Wizard for DVR<br>System Plus<br>The InstallShield® Wizard will install DVR System Plus on<br>your computer. To continue, click Next. |  |
|                           | <back next=""> Cancel</back>                                                                                                    |  |

1. Install Shield Wizard is executed. Press the [Next] button

| InstallShield Wizard                                                                                                    |
|----------------------------------------------------------------------------------------------------|
| License Agreement Please read the following license agreement carefully.                                                                                                    |
| Press the PAGE DOWN key to see the rest of the agreement.                                                                                                    |
| END-USER LICENSE AGREEMENT<br>IMPORTANT-READ CAREFULLY BEFORE OPENING, INSTALLING, USING,<br>ACCESSING, OR MANIPULATING THE SOFTWARE<br>SOFTWARE PRODUCT LICENSE<br>The SOFTWARE PRODUCT is protected by copyright laws and international copyright<br>treaties, as well as other intellectual property laws and treaties. The SOFTWARE<br>PRODUCT is licensed, not sold. |
| Do you accept all the terms of the preceding License Agreement? If you choose No, the<br>setup will close. To install DVR System Plus, you must accept this agreement.                                                                                                    |
| InstallShield                                                                                                    |

2. If you accept all the terms of the License Agreement, Press the [Yes] button

| InstallShield Wizard                                                                                  |                |
|----------------------------------------------------------------------------------------------------|----------------|
| Choose Destination Location<br>Select folder where Setup will install files.                          |                |
| Setup will install DVR System Plus in the following folder.                                           |                |
| To install to this folder, click Next. To install to a different folder, click Bro<br>another folder. | wse and select |
| Destination Folder                                                                                    |                |
| D:\Program Files\DVRS\                                                                                | Browse         |
| InstallShield ۲۰۰۰ ۲۰۰۰ ۲۰۰۰ ۲۰۰۰ ۲۰۰۰ ۲۰۰۰ ۲۰۰۰ ۲۰                                                   | Cancel         |

3. Select the folder of destination and Press the [Next] button.

| InstallShield Wizard |                                                                                                    |
|----------------------|----------------------------------------------------------------------------------------------------|
|                      | InstallShield Wizard Complete<br>Setup has finished installing DVR System Plus on your<br>computer. |
|                      | < <u>B</u> ack <b>Finish</b> Cancel                                                                 |

4. Press the [Finish] button to complete installation.

5. Press the Install button to run Driver Auto installer for Win 2000/XP.

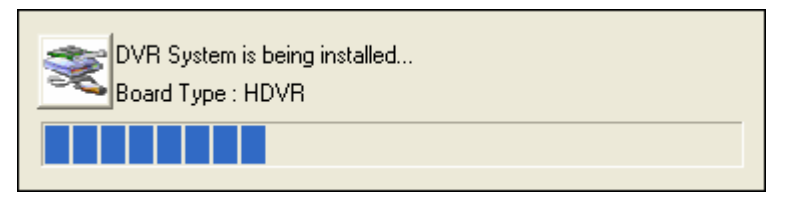

6. Press the [Yes] button to complete Auto Driver Installation

| 🗖 Ques | tion 🛛 🔀                                                                       |
|--------|--------------------------------------------------------------------------------|
| 2      | Reboot required for correct working.<br>Do you want to reboot your system now? |
|        | Yes No                                                                         |

Reboot system for stable operation

### 2-2-3. Apache Web Server Installation

1. Run Apache Web Server[

2. The screen will display as following: Click [Next] button.

| 🛃 Apache HTTP Server - In | stallation Wizard 🛛 🔀                                                                                        |
|---------------------------|----------------------------------------------------------------------------------------------------|
|                           | Welcome to the Installation Wizard for<br>Apache HTTP Server 1.3.24                                          |
|                           | The Installation Wizard will install Apache HTTP Server 1.3.24<br>on your computer. To continue, click Next. |
|                           | WARNING: This program is protected by copyright law and international treaties.                              |
|                           |                                                                                                    |
|                           | < Back Next > Cancel                                                                                         |

3. Read the license agreement. If you agree click [I accept...] and click [Next] button.

| 🔂 Apache HTTP Server - Installation Wizard                                                                                                    | × |
|----------------------------------------------------------------------------------------------------|---|
| License Agreement Please read the following license agreement carefully.                                                                             | 9 |
|                                                                                                    |   |
| The Apache Software License, Version 1.1                                                                                                    |   |
| Copyright (c) 2001 The Apache Software Foundation. All rights reserved.                                                                              |   |
| Redistribution and use in source and binary forms, with or without modification, are permitted provided that the following conditions are met:       |   |
| <ol> <li>Redistributions of source code must retain the above copyright notice, this list of<br/>conditions and the following disclaimer.</li> </ol> |   |
| 2. Redistributions in binary form must reproduce the above copyright notice, this                                                                    |   |
| I accept the terms in the license agreement                                                                                                    |   |
| I do not accept the terms in the license agreement                                                                                                   |   |
| InstallShield                                                                                                    |   |
| < <u>B</u> ack <u>N</u> ext > Cancel                                                                                                    |   |

4. Confirm Apache Server information and click [Next] button.

| R  | Apache HTTP Server - Installation Wizard                                                                                                    |
|----|----------------------------------------------------------------------------------------------------|
|    | Read This First       Read this Before Running Apache on Windows.                                                                                                    |
|    | Apache 🗾                                                                                                    |
|    | What is it?<br>Apache is an HTTP server, originally designed for Unix systems. This is the version<br>of Apache for Microsoft Windows 2000, NT, 98, and 95 systems. Like the Unix<br>version, it includes many frequently requested new features, and has an API that<br>allows it to be extended to meet users' needs more easily. It also allows limited<br>support for ISAPI extensions. |
|    | The Latest Version<br>Details of the latest version can be found on the Apache HTTP server project page<br>under http://httpd.apache.org/.                                                                                                    |
| Ir | istallShield<br><u>Rack Next &gt; </u> Cancel                                                                                                    |

5. Insert Network Domain, Server Name, Administrator's Email Address.

(For formality purpose only. Insert any address.)

Select [Run as a service for All Users – Recommended]. Click [Next] button.

| 👹 Apache HTTP Server - Installation Wizard                  | new and the formation of the formation of the formation o |  |  |
|-------------------------------------------------------------|----------------------------------------------------------------------------------------------------|--|--|
| Server Information                                          |                                                                                                    |  |  |
| Please enter your server's information.                     | A                                                                                                    |  |  |
| Network Domain (e.g. somenet.com)                           |                                                                                                    |  |  |
| abc.co.kr                                                   |                                                                                                    |  |  |
| Server Name (e.g. www.somenet.com):                         | , so a los a                                                                                                    |  |  |
| abc.co.kr                                                   |                                                                                                    |  |  |
| Administrator's Email Address (e.g. webmaster@somenet.com): |                                                                                                    |  |  |
| admin@abc.co.kr                                             |                                                                                                    |  |  |
| Install Apache HTTP Server programs and shortcuts to:       |                                                                                                    |  |  |
| Run as a service for All Users Recommended                  |                                                                                                    |  |  |
| O Run when started manually, only for me (cream)            | S an an and                                                                                                    |  |  |
| TostallShield                                               | <b>P</b>                                                                                                    |  |  |
| < Back                                                      | ext > Cancel                                                                                                    |  |  |

6.Select [Complete] for Setup Type. Click [Next] button.

| 🔂 Apache HTT                                                       | 🛃 Apache HTTP Server - Installation Wizard 🛛 🛛 🔀                                                                   |  |  |  |  |
|--------------------------------------------------------------------|----------------------------------------------------------------------------------------------------|--|--|--|--|
| Setup Type       Choose the setup type that best suits your needs. |                                                                                                    |  |  |  |  |
| Please select a                                                    | setup type.                                                                                                    |  |  |  |  |
| • Complete                                                         | All program features will be installed. (Requires the most disk<br>space.)                                         |  |  |  |  |
| Custom                                                             | Choose which program features you want installed and where they will be installed. Recommended for advanced users. |  |  |  |  |
| InstallShield                                                      | < <u>B</u> ack Next > Cancel                                                                                       |  |  |  |  |

#### 7. Click [Next] button. Attention: Do not change directory.

| 🙀 Apache                      | HTTP Server - Installation Wizard 🛛 🔀                                       |
|-------------------------------|-----------------------------------------------------------------------------|
| <b>Destinati</b><br>Click Cha | on Folder<br>ange to install to a different folder                          |
|                               | Install Apache HTTP Server to the folder:<br>D:\Program Files\Apache Group\ |
| InstallShield -               | < <u>Back</u> Cancel Cancel                                                 |

8. Click [Install] button and start installation.

| 🔂 Apache HTTP Server - Installation Wizard                                                                                                    | K |
|----------------------------------------------------------------------------------------------------|---|
| Ready to Install the Program         The wizard is ready to begin installation.                                                                                | * |
| Click Install to begin the installation.<br>If you want to review or change any of your installation settings, click Back. Click Cancel to<br>exit the wizard. |   |
| InstallShield                                                                                                    | ] |

9. Click [Finish] button when completion of installation program.

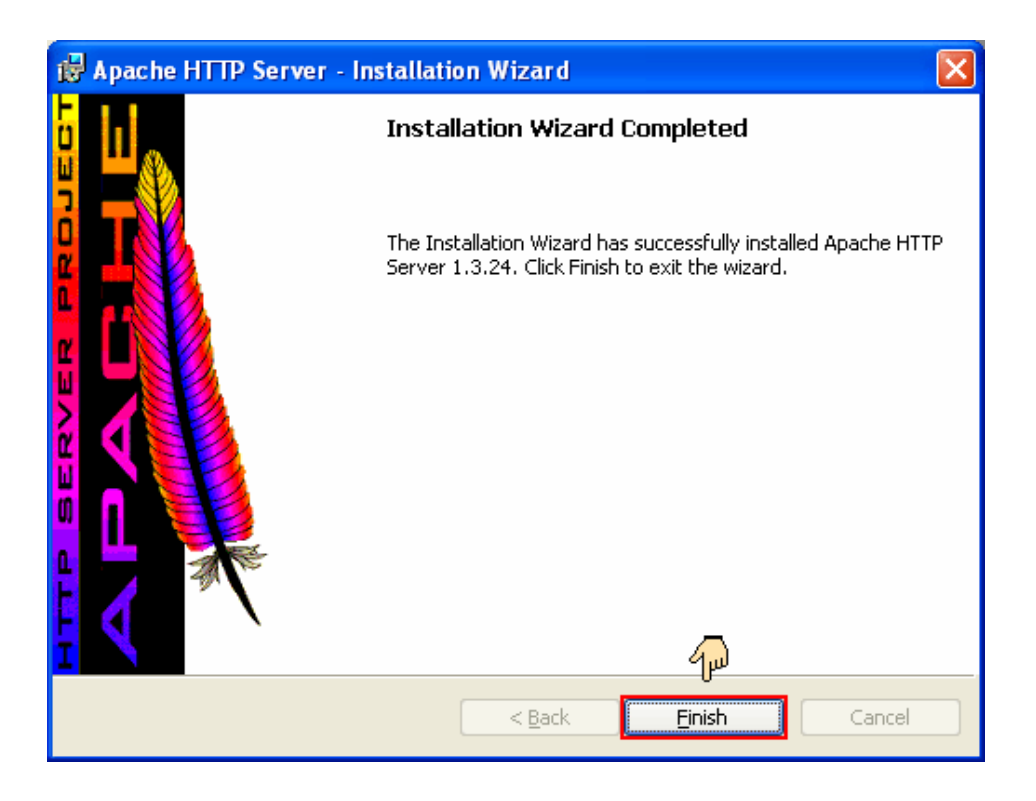

#### 10. Change the port of Apache HTTP Server.

(Windows - Start - Program - Apache Http Server

- Select Configure Apache Server - Edit the Apache Http conf...

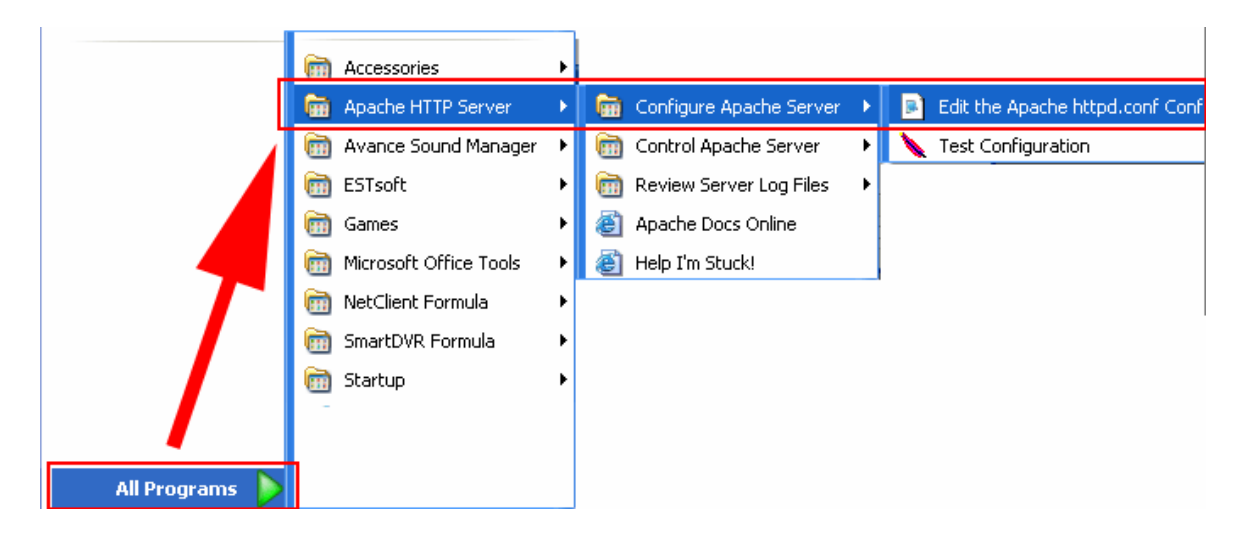

11. The screen will display as following: Select Edit – Find.

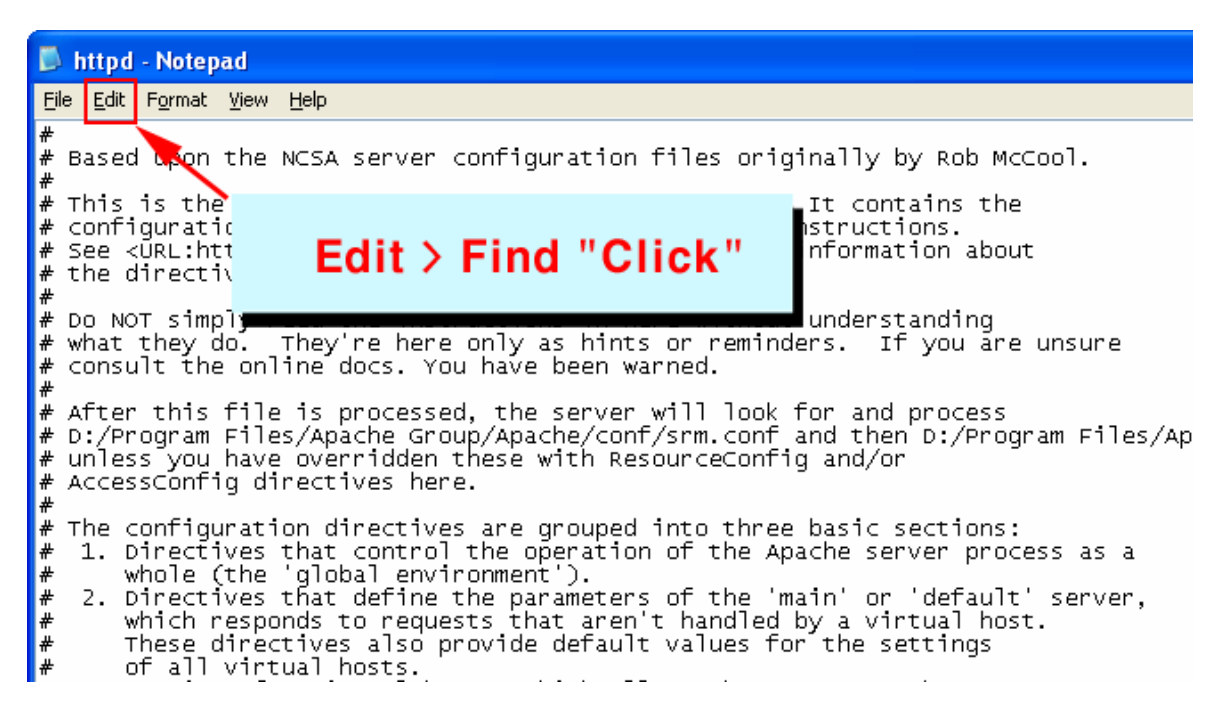

12. Insert "port 80" and press enter. Port 80 will view as following:

| t<br>t                                                                                                    | ⊧<br>⊧Exte                                                                                                    | endedStat           | us contro | ols whether Apacl                 | he will gene      | rate "fu                       |
|----------------------------------------------------------------------------------------------------|----------------------------------------------------------------------------------------------------|---------------------|-----------|-----------------------------------|-------------------|--------------------------------|
| ň                                                                                                    | ≠ inti<br>ŧ off                                                                                                    | Find                |           |                                   | ? 🛛               | The def                        |
| Ť                                                                                                    | ⊧<br>ŧExtei                                                                                                    | Fi <u>n</u> d what: | port 80   |                                   | <u>F</u> ind Next |                                |
| #                                                                                                    | ⊭## Sα<br>⊧                                                                                                    |                     |           | Direction                         | Cancel            |                                |
| *                                                                                                    | ŧ The<br>ŧ sern<br>ŧ <vi< th=""><th>Match <u>c</u>a</th><th>ase</th><th><u>○</u><u>U</u>p <u>○</u>Down</th><th></th><th>used by<br/>t handl<br/>vide def</th></vi<>                                                                                                    | Match <u>c</u> a    | ase       | <u>○</u> <u>U</u> p <u>○</u> Down |                   | used by<br>t handl<br>vide def |
| t de la companya de la companya de l | <pre># any <virtualhost> containers you may define later in the # # all of these directives may appear inside </virtualhost></pre>                                                                                                    |                     |           |                                   |                   | r in the<br>alHost>            |
| *<br>*<br>*                                                                                                    | <pre># in which case these default settings will be overridden # virtual host being defined. #</pre>                                                                                                    |                     |           |                                   | rridden           |                                |
| *<br>*<br>*<br>*                                                                                                    | <pre># # Port: The port to which the standalone server listens. # products must be configured before Apache can listen to # Other running httpd servers will also interfere with thi # all firewall, security, and other services if you encoun # To help diagnose problems use the Windows NT command NET</pre>                                                                                                    |                     |           |                                   |                   |                                |
| Ť                                                                                                    | <del>ب</del><br>Port 8                                                                                                    | 30                  |           |                                   |                   |                                |
|                                                                                                    | <ul> <li>Image: A second second s</li></ul> |                     |           |                                   |                   |                                |

13. Change Port 80 to Port 26540 and save Notepad.

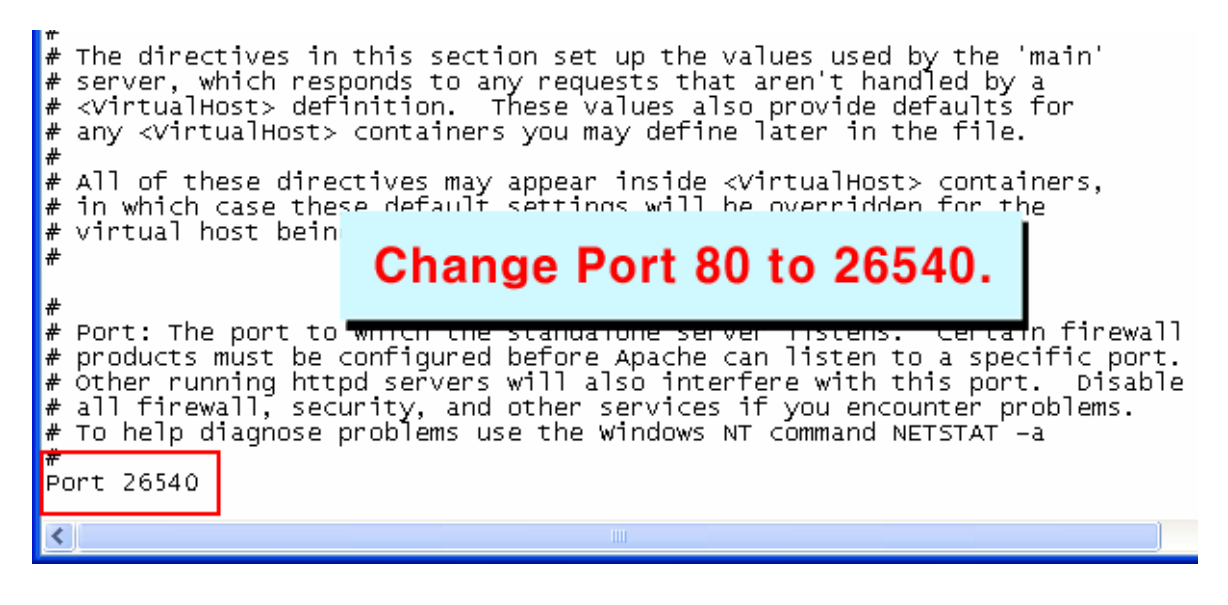

14. Exit Notepad after Save.

- Attention: Must add port number after IP address to view in Internet Web Browser.
- Ex) http://211.104.32.107:26540

### 2-2-4.Web Client Installation

- 1. Run Web Client installation file (
- 2. The InstallShield Wizard will display as following: Click [Next] button.

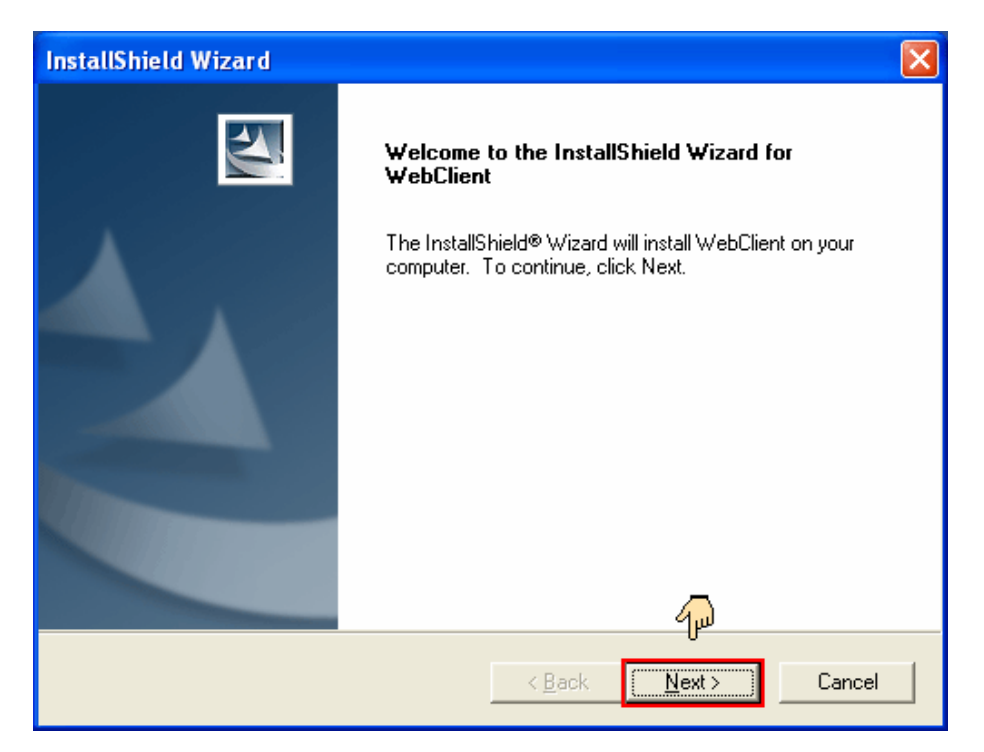

3. Read License Agreement carefully. When accept of agreement click [Yes] button.

| InstallShield Wizard 🛛 🛛 🔀                                                                                                    |
|----------------------------------------------------------------------------------------------------|
| License Agreement Please read the following license agreement carefully.                                                                                                    |
| Press the PAGE DOWN key to see the rest of the agreement.                                                                                                    |
| END-USER LICENSE AGREEMENT<br>IMPORTANT-READ CAREFULLY BEFORE OPENING, INSTALLING, USING,<br>ACCESSING, OR MANIPULATING THE SOFTWARE<br>SOFTWARE PRODUCT LICENSE<br>The SOFTWARE PRODUCT is protected by copyright laws and international copyright<br>treaties, as well as other intellectual property laws and treaties. The SOFTWARE<br>PRODUCT is licensed, not sold. |
| Do you accept all the terms of the preceding License Agreement? If you choose No, the setup will close. To install WebClient, you must accept this agreement.                                                                                                    |
| < <u>Back</u> <u>Y</u> es <u>N</u> o                                                                                                    |

4. Click [Finish] after completion of installation.

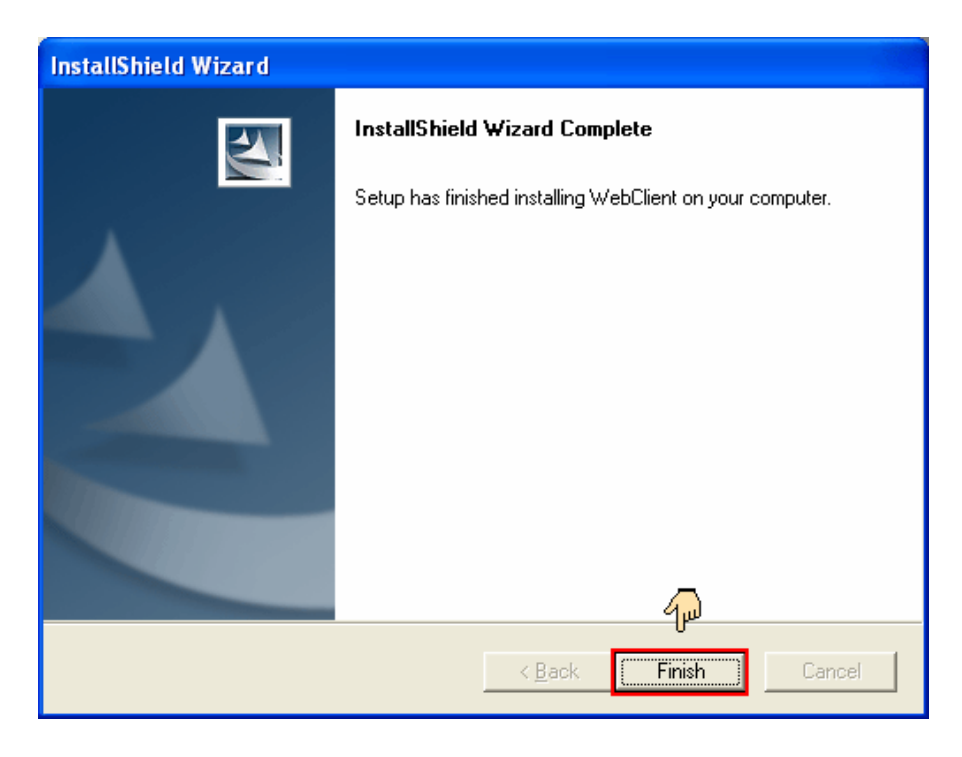

### 2-2-4. Uninstall DVR Server program

- 1. Under the Start menu in Windows, go to Setting and then to Control Panel
- 2. Double click the Add or Remove Programs
- 3. Select DVR System Plus and Click on Change/Remove button.

| 🐻 Add or Rei                                                                                  | nove Programs                                                                                                    |                                                       |                                                                      | X |
|-----------------------------------------------------------------------------------------------|----------------------------------------------------------------------------------------------------|-------------------------------------------------------|----------------------------------------------------------------------|---|
| 5                                                                                             | Currently installed programs:                                                                                                    | Sort by: Name                                         |                                                                      | * |
| Change or<br>Remove<br>Programs<br>Add New<br>Programs<br>Add/Remove<br>Windows<br>Corposepte | <ul> <li>DVR System Plus<br/><u>Click here for support information.</u><br/>To change this program or remove it from your computer, click Change/Remove.</li> <li>Internet Explorer Q813489</li> <li>Microsoft Office XP Professional with FrontPage</li> <li>NetClient Plus</li> <li>Outlook Express Update Q330994</li> </ul>                                                                                                    | Used<br>Last Used On<br>Chang<br>Size<br>Size<br>Size | frequently<br>6/12/2003<br>e/Remove<br>0.96MB<br>348.00MB<br>10.80MB |   |
| Components                                                                                    | PCI Audio Driver         WebClient         Windows XP Application Compatibility Update[Q319580]         Windows XP Hotfix (SP1) [See Q309521 for more information]         Windows XP Hotfix (SP1) [See Q311889 for more information]         Windows XP Hotfix (SP1) [See Q311967 for more information]         Windows XP Hotfix (SP1) [See Q311967 for more information]         Windows XP Hotfix (SP1) [See Q313450 for more information]         Windows XP Hotfix (SP1) [See Q314862 for more information]         Windows XP Hotfix (SP1) [See Q315000 for more information] | Size                                                  | 4.83MB                                                               |   |
|                                                                                               |                                                                                                    |                                                       | Cl <u>o</u> se                                                       |   |

3. Click Remove button and Press the [Next] button.

4. Press the Finish button to complete uninstalling DVR program.

\* The uninstall program will delete all DVR system files on your hard disk. However, it does not delete the video images and the log files already saved in the hard drive of your DVR PC.

### Chapter 3 User Manual for DVR Server v2.0

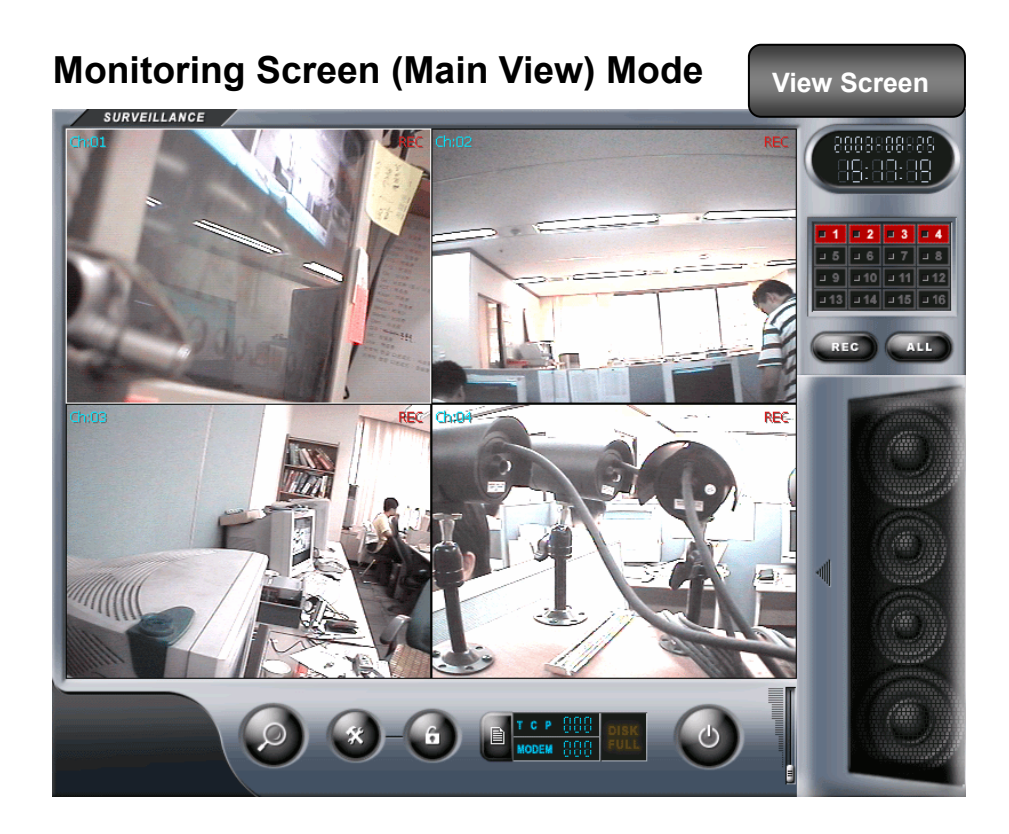

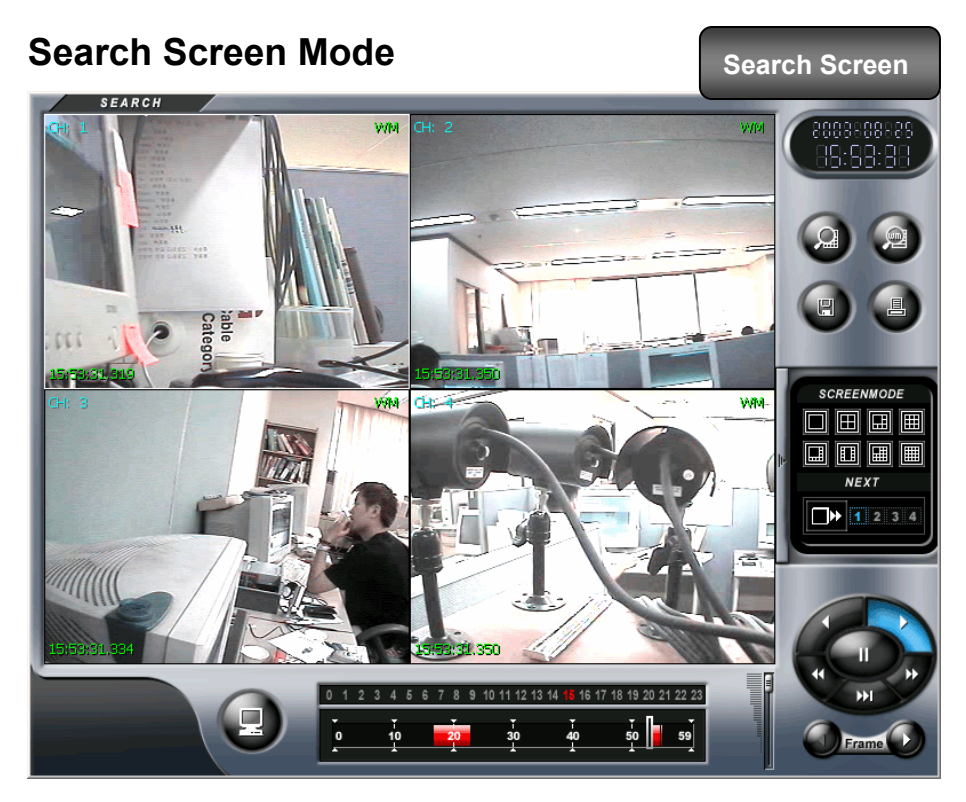

#### 3-1 Main features and functions

1. Operating System (O/S)

DVR system uses Windows 2000/XP as a basic OS and is designed to operate all needed functions of DVR System properly.

2. Main Program

The main program operates Search, Backup, Recording, and every function to control DVR System and it has the following functions and features

1) Easy to search

According to date, time, and camera, the user is able to execute instant, speedy, conditional, and magnified searched video images.

2) Backup & Print function

Able to print out searched images and provides Backup function

- 3) Switcher (Auto -Selector) function
- 4) Split-screen display Function

The user is able to select the following screen division: 1, 4, 6, 8, 9, 10, 13, 16, and full screen

5) Recording speed adjustment function

The user is able to adjust recording rate

6) Recording image quality setup function for each CH

Able to manage HDD space efficiently by adjusting recording image quality for each channel

7) Motion Detection Function (MD)

The user is able to setup motion area, and record the image when the motion image is

detected in the area.

(Motion-driven recording)

8) PAN/TILT/ZOOM Control Function

P/T/Z built in the system (Requirement of Receiver Device)

9) Alarm connection with Camera & Sensor

Connect with emergency bell and alarm while MD & Sensor are operating

10) Watch Dog

When system function does not operate properly or in case of emergency shutdown, watchdog

function enables auto-rebooting/restoration of existing data

11) WaterMark

A copyright-protection of embedding a code into a digital audio or video file to attempt to

prevent image tampering

12) Image Transmission

Image transmission to remote site by using PSTN network

(Able to monitor remote sites from Web Browser OR NetClient program)

13) Resolutions

Support 320×240 pixels, 640x480 pixels

14) Schedule

Schedule setup by date/time

(recording by time, MD schedule recording, sensor schedule recording)

- 15) Sensor Input, Digital-Output via alarm
- 16) Basic ID/Password function

### **3-2 Access Prevention**

#### TIP>

- Q : "Cannot access" message is on the screen.
- A : DVR is set to lock on mode.

<How to unlock DVR server>

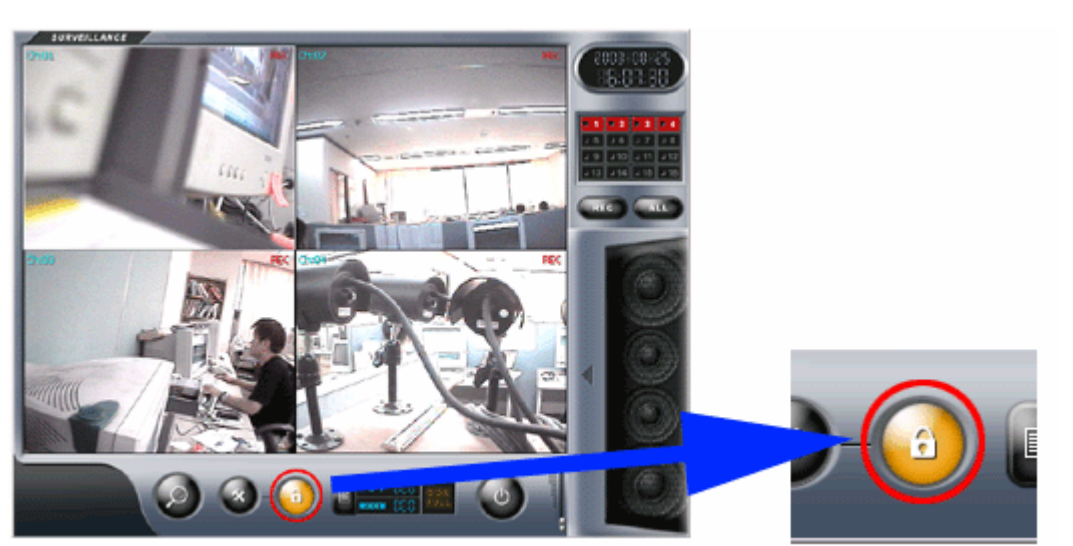

1. Click configuration button.

| LOGIJ<br>ID<br>PW<br>OK Cance |              |
|-------------------------------|--------------|
| 2. Insert ID and PW.          |              |
| < Default ID = admin          | PW = admin > |

### **3-3 Monitoring Screen Mode**

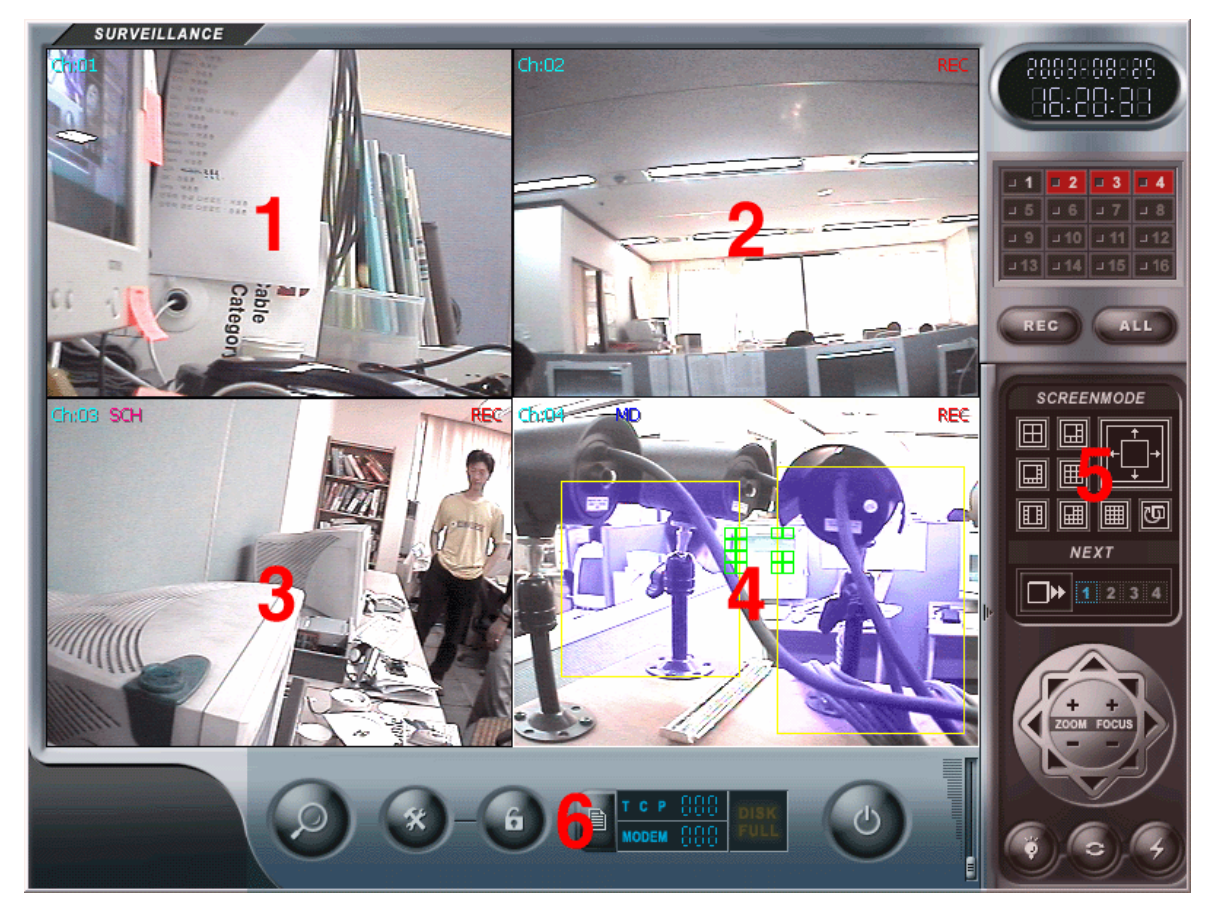

- 1 : Standard Display Screen
- 2 : 1CH recording screen (represented by REC)
- 3 : Schedule Motion Detection Recording Screen (represented by SCHMO)
- 4 : Motion Detection Store Screen (represented by
- 5, 6 : Please refer to full description as below

- Next Page -

5 Full Description (Part A)

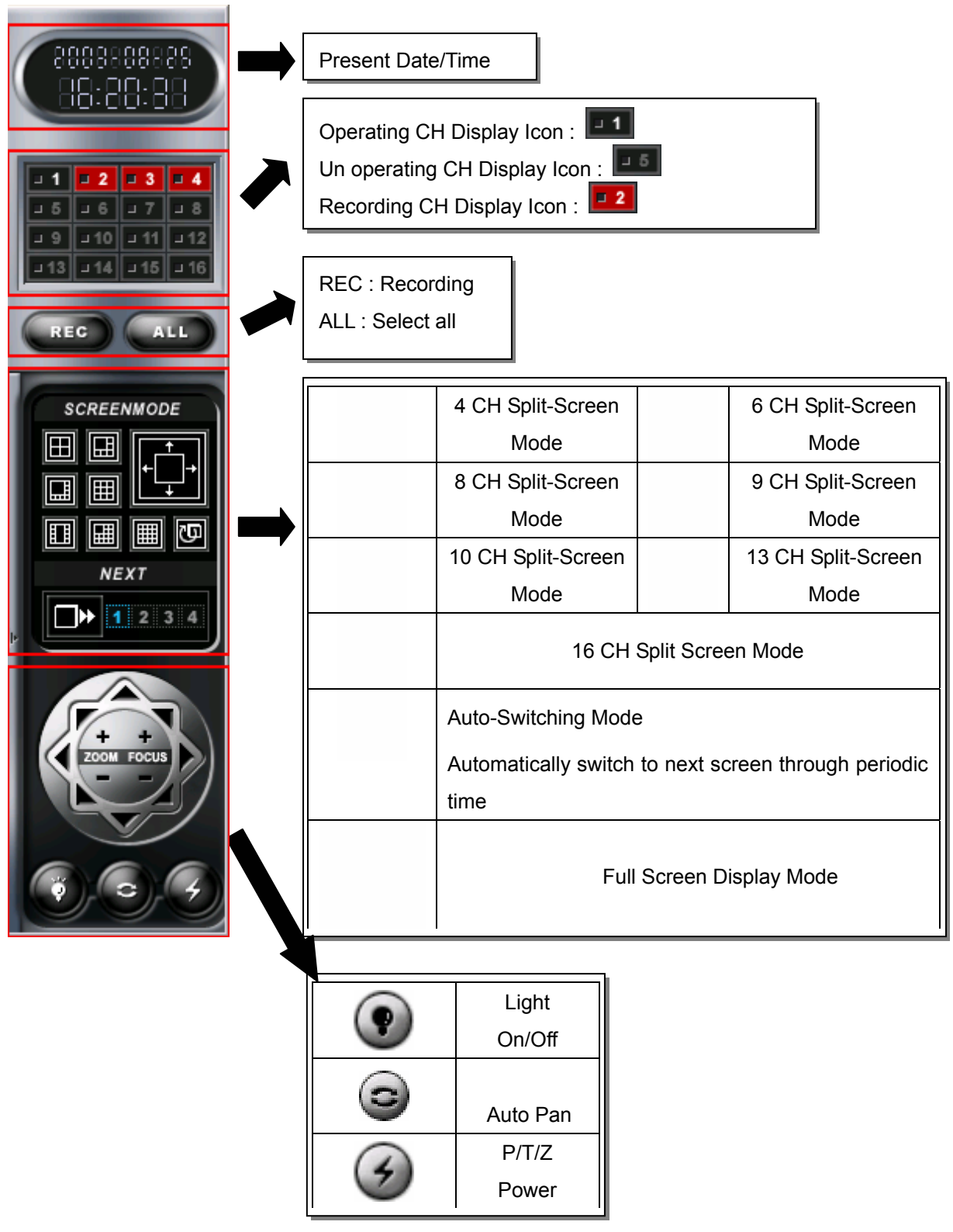

6 : Full Description (Part B)

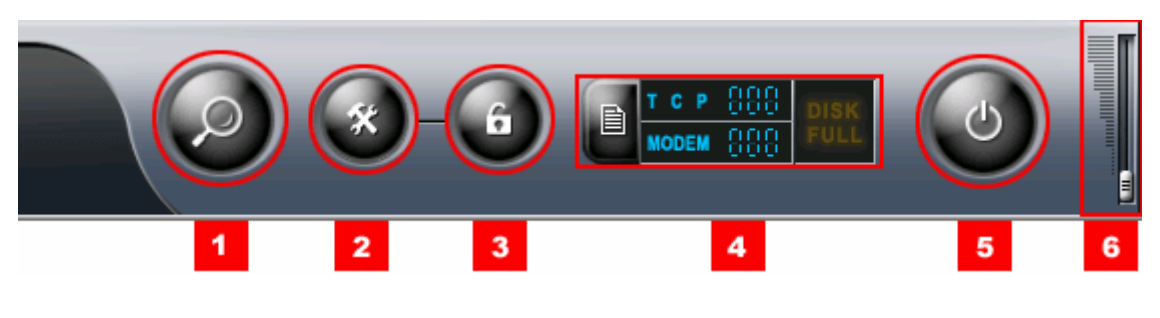

- 1 : Search Mode
- 2 : Configuration button
- 3 : Lock button
- 4 : Check Log record

Indicate item under LAN / MODEM connection

LAN: support simultaneous connection up to max. 100 users MODEM: support one user

- 5 : DVR Power (On / Off)
- 6 : Audio Volume Control.

Double Click on configuration (

) icon in Main View Screen

### Configuration

1) General

| Configuration                    |                         |          |                   |           |                 |             |          |
|----------------------------------|-------------------------|----------|-------------------|-----------|-----------------|-------------|----------|
| General                          | Channel                 | el Store |                   | Network   | Network         |             | e        |
| Maintenance                      | Event                   | Receive  | Receiver VideoOut |           | User management |             |          |
| - Mideo Audio Setting            |                         |          |                   |           |                 |             |          |
| - <u>(S</u> )tart                |                         |          | sr                | Video     |                 | Audio       |          |
| Auto start at Windows s          | tarting.                |          |                   |           |                 |             |          |
| Max Size at Starting.            | Fixed Resolution        |          | Select all        | Apply all |                 | Disable all |          |
|                                  | ,                       |          | 1                 | 320x240   | -               | Disable     | -        |
| - (E)xit-                        |                         |          | 2                 | 320x240   | -               | Disable     | -        |
| When DVB Fuit                    | Do Nothing              |          | 3                 | 320x240   | -               | Disable     | -        |
| WIGHD WITE AR,                   | portioning              | - 2      | 4                 | 320x240   | -               | Disable     | <b>-</b> |
| – (A)udio Input                  |                         |          | 5                 | 320x240   | -               | Disable     | <b>•</b> |
|                                  |                         |          | 6                 | 320x240   | -               | Disable     | <b>•</b> |
| AUD 1 AUD 2                      | AUD 3 AUD 4 Sn          | d Card   | 7                 | 320x240   | -               | Disable     | -        |
|                                  |                         |          | 8                 | 320x240   | -               | Disable     | -        |
|                                  |                         |          | 9                 | 320x240   | •               | Disable     | -        |
|                                  |                         |          | 10                | 320x240   | •               | Disable     | -        |
| 10 10                            | 10 10                   |          | 11                | 320x240   | •               | Disable     | <u> </u> |
| AUD5 AUD6                        | AUD 7 AUD 8             |          | 12                | 320x240   | -               | Disable     | -        |
|                                  |                         |          | 13                | 320x240   | -               | Disable     | -        |
|                                  |                         | _        | 14                | 320x240   | -               | Disable     | -        |
|                                  |                         | <u>'</u> | 15                | 320x240   | -               | Disable     | <b>•</b> |
| 10 10                            | 10 10                   | 10 3     | 16                | 320x240   | -               | Disable     | 4        |
| Technical Support                |                         |          |                   |           |                 |             |          |
| Digital Video Recording System V | Version 2.0 Build 0808a |          |                   |           |                 | (A)pply     | (C)ancel |

1. Start Windows

Auto start at Windows starting.

Max Size at Starting.

#### 2. Exit DVR program

Do Nothing Reboot System Shutdown System

#### 3. Audio volume control

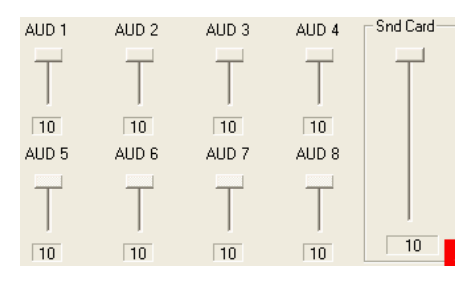

- : Automatically execute program when start of Windows
- : Execute Full Screen Size when run DVR program
  - : Only exit DVR Program
  - : Restart Windows when exit DVR program
  - : Shutdown Windows when exit DVR program
    - : Audio volume setting
    - : Setup volume for AUD 1 ~ AUD8
    - : Snd Card = Setup Sound Card volume.

4. Camera and audio configuration

| NTSC 1       | <b>3</b> Video |   | 4 Audio     |
|--------------|----------------|---|-------------|
| 2 Select all | Apply all      |   | Disable all |
| 1            | 320x240        | - | Disable 💌 🔻 |
| 2            | 320x240        | - | Disable 💌 🔻 |
| 3            | 320x240        | - | Disable 💌 🔻 |
| 4            | 320x240        | - | Disable 💌 💌 |
| 5            | 320x240        | - | Disable 💌 💌 |
| 6            | 320x240        | - | Disable 💌 💌 |
| 7            | 320x240        | - | Disable 💌   |
| 8            | 320x240        |   | Disable 💌 💌 |
| 9            | 320x240        | - | Disable 💌 💌 |
| 10           | 320x240        | - | Disable 💌 💌 |
| 11           | 320x240        | - | Disable 💌 💌 |
| 12           | 320x240        | - | Disable 💌 💌 |
| 13           | 320x240        |   | Disable 💌 💌 |
| 14           | 320x240        | - | Disable 🔹   |
| 15           | 320x240        | - | Disable 🔹   |
| 16           | 320x240        | - | Disable 🗾 💌 |

- 1 : Select camera type (NTSC, PAL)
- 2 : Select camera channel
- 3 : Select display resolution for each camera channel
- 4 : Select audio device

HPLUS

5 : Indicate technical support information

#### <TIP> 1. Video Resolution 320x240 640x480 SDVR 16CH 16CH 16CH HDVR 16CH HPLUS 16CH Support up to 6CH 2. Audio SDVR Support up to 2CH HDVR Support up to 5CH

Support up to 9CH

# 2) Channel

| Configuration                                                  |                         |                      |                                                                                                    |                          |
|----------------------------------------------------------------|-------------------------|----------------------|----------------------------------------------------------------------------------------------------|--------------------------|
| General                                                        | Channel                 | Store                | Network                                                                                                    | Schedule                 |
| Maintenance                                                    | Event                   | Receiver             | VideoOut                                                                                                    | User management          |
| Channel 1                                                      | <b>•</b>                | Apply All 1          | Chill SCH MD                                                                                                    | REC                      |
| – ( <u>C</u> )hannel<br>Place                                  |                         | 2                    | A second second se | lin.                     |
| - ( <u>S</u> )witching<br>Time Gap                             | 3 🔆 Sec                 | 3                    |                                                                                                    |                          |
| – (C)aption<br>Surveillance                                    | Playback                |                      | -                                                                                                    |                          |
| Channel Numb                                                   | er Pla <u>i</u>         | yback Channel Number | 111 1112                                                                                                    |                          |
| Camera Place                                                   | •                       | Playback Time 4      |                                                                                                    | 7                        |
| C)olor                                                         | Caption [               | Shadow               | ∼ (⊻)ideo Source<br>Bright Contrast                                                                                                    | Hue Saturation Sharpness |
| Select Line<br>General Caption<br>Schedule<br>Motion Detection |                         | Default              |                                                                                                    |                          |
| Recording                                                      |                         | 5                    |                                                                                                    |                          |
| E)ont<br>Type<br>The Tahoma abcdeABC                           | CDE                     | Font Size            |                                                                                                    | Default 8                |
| Digital Video Recording System V                               | √ersion 2.0 Build 0808a |                      |                                                                                                    | (A)pply (C)ancel         |

- 1. Selecting the camera CH/Apply change to all camera CH
- 2. Insert the place name of selected camera
- 3. Switching delay time for screen-partition mode
- 4. (Search Screen)

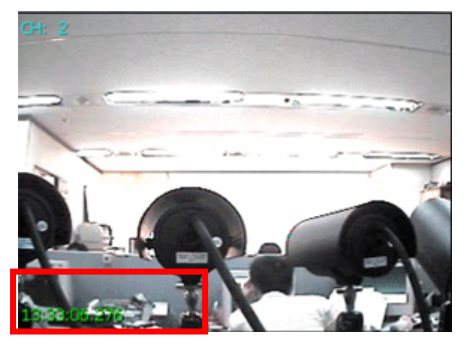

(Monitoring Screen)

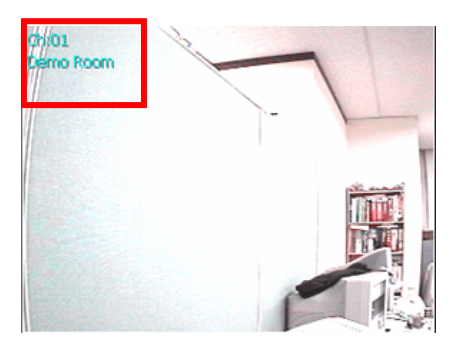

5 : Assign control color tone

#### (Direction)

Click color you wish to change

| Color                                          | ? 🛛                                                                                                    |
|------------------------------------------------|----------------------------------------------------------------------------------------------------|
| Basic colors:                                  |                                                                                                    |
| Custom colors:         Define Custom Colors >> | Hug:         160         Red:         255           Sat:         0         Green:         255           Color/Solid         Lum:         240         Blue:         255 |
| OK Cancel                                      | Add to Custom Colors                                                                                                    |

Select Color you wish to change and then click confirmation button

- 6 : Select you wish to change character form, and size
- 7 : Preview selected result from step  $(1) \sim to step (6)$
- 8 : Adjust Picture Quality

### 3) Store

| Configuration                                                                                      |                                                          |                                                                                                    |                                        |                                                                                                   |
|----------------------------------------------------------------------------------------------------|----------------------------------------------------------|----------------------------------------------------------------------------------------------------|----------------------------------------|---------------------------------------------------------------------------------------------------|
| General                                                                                            | Channel                                                  | Store                                                                                                    | Network                                | Schedule                                                                                          |
| Maintenance                                                                                        | Event                                                    | Receiver                                                                                                  | VideoOut                               | User management                                                                                   |
| _ (S)tore Disk<br>✓ Korean (C:)<br>– English (D:)<br>– Korean_backup (E:)<br>– English_backup (F:) |                                                          | Disk Infomation<br>C:VIVADATA<br>If you want this, Check y<br>Free<br>Total Disk Space<br>Free Disk Space | your button.<br>: 44%<br>20002<br>8: 2 | (D)verwrite<br>✓ Use OverWrite<br>Minimum free space<br>1024 → MB<br>✓ Use the warning sound<br>3 |
| Store (M)ethod<br>Channel 1                                                                        | Set max stored-frame per second<br>Set compress quality. | ond.                                                                                                    | se Mark<br>Leset                       | rk Setup<br>Normal<br>User Define Mark                                                            |
| Digital Video Recording System                                                                     | Version 2.0 Build 0808a                                  |                                                                                                    |                                        | (A)pply (C)ancel                                                                                  |

- 1 : Check the HDD where you want to use for storage
- 2 : Indicates total HDD space for selected HDD in [1].
- 3 : Select to use overwrite function

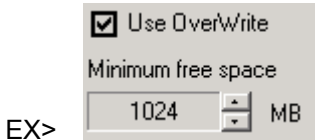

Start to overwrite when HDD Free space becomes 512 MB

4 : Display Picture Quality and Setting stored-frame

| <ul> <li>Store (M)ethod</li> </ul> |   |                                  |       |
|------------------------------------|---|----------------------------------|-------|
| Channel 1                          | • | Set max stored-frame per second. |       |
| ·                                  |   | ]                                | 30FPS |

Display frame number of each channel (30Frame per Second)

: Higher FPS provides more natural image

| Set compress quality. |  |
|-----------------------|--|
|                       |  |

Medium Setting compress quality

#### 5 : Watermark Setup

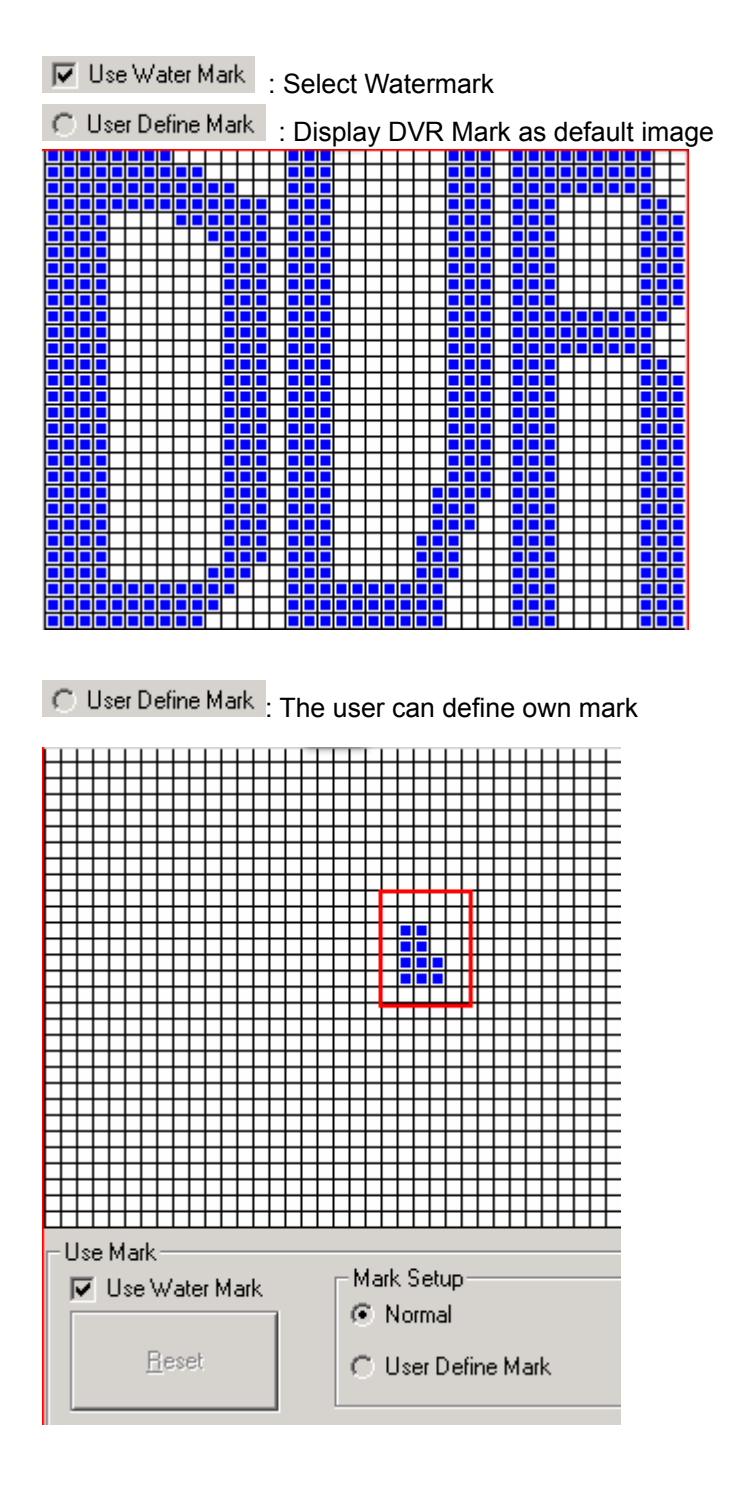

### 4) Network

| Configuration                  |                                                             |                                                                                                |                                                                        |                                                           |
|--------------------------------|-------------------------------------------------------------|------------------------------------------------------------------------------------------------|------------------------------------------------------------------------|-----------------------------------------------------------|
| General                        | Channel                                                     | Store                                                                                          | Network                                                                | Schedule                                                  |
| Maintenance                    | Event                                                       | Receiver                                                                                       | VideoOut                                                               | User management                                           |
| Maintenance                    | E vent<br>ver.<br>// 204<br>force.<br>Register Dynamic IP U | Receiver Network Inform IP Address MAC Address MAC Address II II II II III III IIIIIIIIIIIIIII | VideoOut  Anation  61  00-C0-26-28  C White IP  ddress  IP  IP IP Blac | User management 32 . 177 D0-6F 2 C Black IP Add IP k List |
| Digital Video Recording System | Version 2.0 Build 0808a                                     | 3                                                                                              | <u>R</u> emove IP from lis                                             | (A)pply (C)ancel                                          |

#### 1.: Network Server

Enable the network server. : Use LAN

Enable the Modern Server. : Use MODEM

2 : Indicates DVR IP address and MAC address.

3.: Limit of possible simultaneous client connection

| Network port (1024 - 32767) | 20408 | • |
|-----------------------------|-------|---|
| Allow user to connect up to | 100   | • |

Network Access Port: Select Port No. while Client is accessing to Server

Max. Accessing User Number: Assign Accessing User Number (Max. 100 Client number)

#### ★ Register Dynamic IP

#### : Service for dynamic IP users

#### DHS (Dynamic Host Services)

Dynamic IP users IP address changes frequently which causes inconvenience to check IP address each time when connection. DHS executes a role as fixing Dynamic IP to Static IP.

For DHS(Dynamic Host Services) registration please visit <u>http://chainip.com/eng</u>.

\* Please notify DHS is paid services.

| Register Dynamic IP by force.   |                       |                             |                          |
|---------------------------------|-----------------------|-----------------------------|--------------------------|
| User of Sharing IP              |                       |                             |                          |
|                                 | Register Dynamic IP L | Iser ID                     |                          |
| For Dynamic IP users when (     |                       | Register Dynamic IP User ID | ) part is not activated: |
| Please click 'register Dynamic  | c IP by force'        |                             |                          |
|                                 |                       |                             |                          |
| For Sharing IP users            |                       |                             |                          |
| : Please click 'User of Sharing | g IP'                 |                             |                          |

#### 4. IP Manager setup

| -IP ( <u>M</u> )anager<br>. Disable | € White IP | C Black IP                    |                    |
|-------------------------------------|------------|-------------------------------|--------------------|
| P Manager configu                   | ration D   | isable : Allow any IP for cor | nnection.          |
|                                     |            | Vhite IP : Allow selected IP  | for connection.    |
|                                     | E          | Black IP : Prohibit connectio | on of selected IP. |

 $\star$  Network Configuration  $\star$ 

(White IP setup)

| IP (M)anager     O Disable     I      White IP     O Black IP | □ IP ( <u>M</u> )anager<br>C Disable              |
|---------------------------------------------------------------|---------------------------------------------------|
| Append (I)P Address 61 . 107 . 32 . 177 (A)dd IP 2            | Append (I)P Address (A)dd IP                      |
| Cwijhite/Black IP     IP White List     IP Black List         | W]hite/Black IP<br>IP White List<br>61.107.32.177 |
| <u>R</u> emove IP from list                                   | <u>R</u> emove IP from list                       |

< After setup >

< Before setup >

- 1 : Click White IP in [1].
- 2 : If 'Add IP' is activated please insert IP address.
- 3 : Cllick [2] button and IP address will be added to White IP List.

(Black IP setup)

| C Disable C White IP                                | C Disable C White IP @ Black IP                      |
|-----------------------------------------------------|------------------------------------------------------|
| Append (I)P Address 61 . 107 . 32 . 177 (A)dd IP 2  | Append (I)P Address Append I)P Address Append I P    |
| W_hite/Black IP     IP White List     IP Black List | CW]hite/Black IP     IP White List     61.107.32.177 |
| <u>R</u> emove IP from list                         | Idre                                                 |

3 : Click [2] button to add IP in Black IP List.

# 5) Schedule

| Configuration                                                                                                    |                         |                                                                                                    |                                                                                         |                                                                 |
|----------------------------------------------------------------------------------------------------|-------------------------|----------------------------------------------------------------------------------------------------|-----------------------------------------------------------------------------------------|-----------------------------------------------------------------|
| General                                                                                                    | Channel                 | Store                                                                                                    | Network                                                                                 | Schedule                                                        |
| Maintenance                                                                                                    | Event                   | Receiver                                                                                                    | VideoOut                                                                                | User management                                                 |
| Maintenance           (S)chedule Chart           Channel 1           SUN           0           1           2           3           4           5           6           7           8           9           10           11           12           3           4           5           6           7           8           9           10           11           12           13           14           15           16           17           18           19 | Event                   | Receiver           (A)pply all           THU         FRI         SAT           I         I         I           I         I         I           I         I <td>VideoOut  Set Schedule (E)unction Enable the schedule.  Schedule Type Reco Motion D Sen</td> <td>User management 2 rding Schedule etection Schedule sor Schedule</td> | VideoOut  Set Schedule (E)unction Enable the schedule.  Schedule Type Reco Motion D Sen | User management 2 rding Schedule etection Schedule sor Schedule |
| 21<br>22<br>23<br>Digital Video Becording Sustem                                                                                                    | Version 2.0 Build 0808a |                                                                                                    | 1                                                                                       | (Abolu Classel                                                  |

#### 1, 3 : Setup Recording, MD, Sensor schedule.

2 : Choose channel in [1].

### [1, 3 Schedule setup]

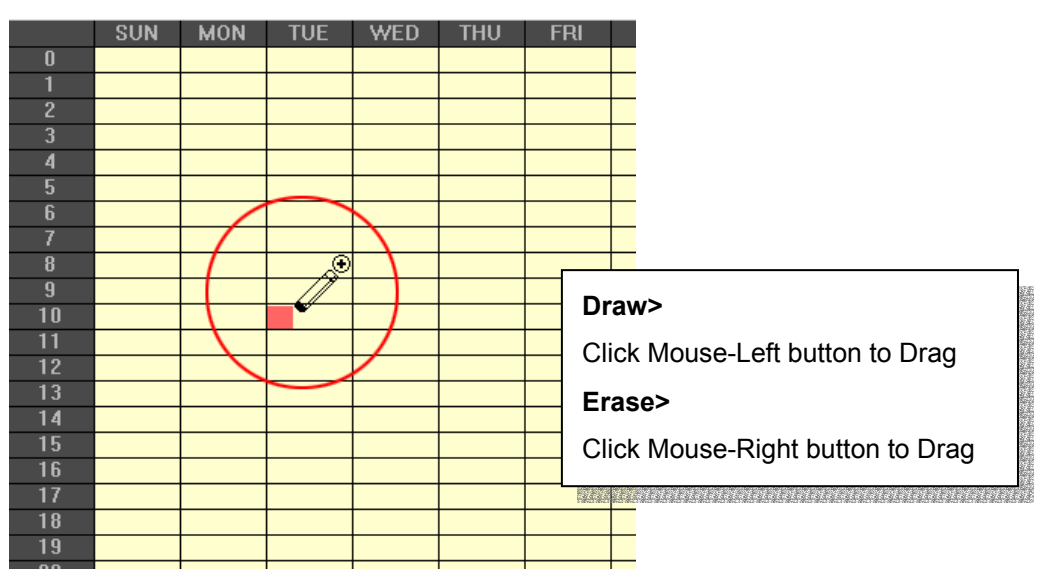

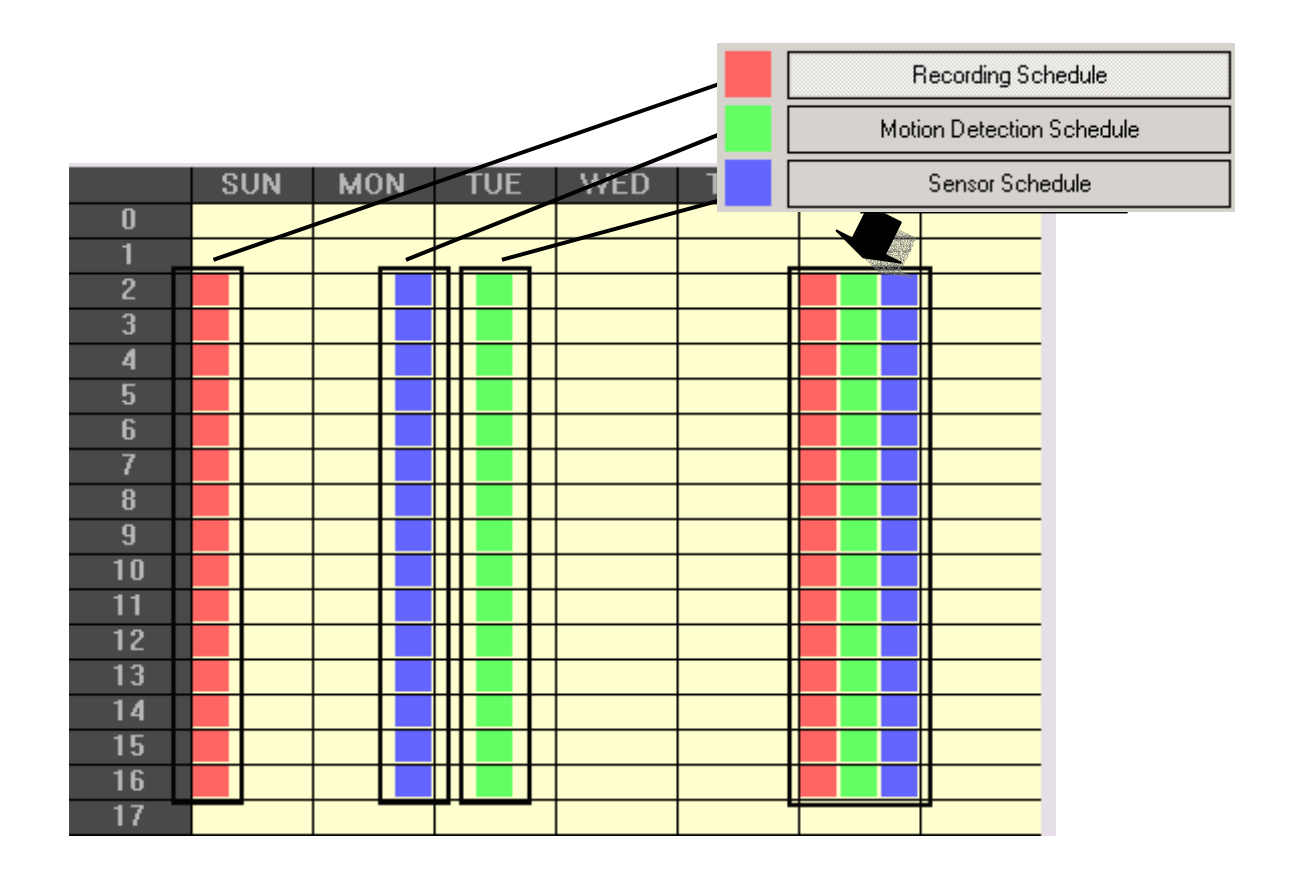

# 6) Maintenance

| Configuration                                                                                                    |                                                                                                    |                                                                         |                                                                                                    |                                        |      |                  |
|----------------------------------------------------------------------------------------------------|----------------------------------------------------------------------------------------------------|-------------------------------------------------------------------------|----------------------------------------------------------------------------------------------------|----------------------------------------|------|------------------|
| General                                                                                                    | Channel                                                                                                    | Store                                                                   | 9                                                                                                    | Network                                |      | Schedule         |
| Maintenance                                                                                                    | Event                                                                                                    | Receiv                                                                  | /er                                                                                                    | VideoOut                               |      | User management  |
| -Windows Info<br>OS Type Windows XP<br>CPU Intel(R) Pentiu<br>RAM 312 MB (free)                                                                                                    | o     DVR Version Info       Windows XP Build 2600     DVR System Version     2.0 Build 0808a       Intel(R) Pentium(R) 4 CPU 1.70GHz     Video Driver Version     4.0 Build 0807a       312 MB (free) / 503 MB (total)     Board Type     HDVR-1216 Audio 4+1Ch |                                                                         | 308a<br>307a<br>520a<br>6 Audio 4+1Ch<br><b>2</b>                                                                                |                                        |      |                  |
| - DVR System-                                                                                                    |                                                                                                    |                                                                         |                                                                                                    |                                        |      |                  |
| FileName<br>D:\Program Files\DVRS\D<br>D:\Program Files\DVRS\D<br>D:\Program Files\DVRS\B<br>D:\Program Files\DVRS\L<br>D:\Program Files\DVRS\L<br>D:\Program Files\DVRS\W<br>D:\Program Files\DVRS\W                                                   | vrSystem.exe<br>vrSearch.exe<br>ackup.exe<br>octor.exe<br>igAnalyzer.exe<br>artManager.exe<br>MViewer.exe                                                                                                    | Size<br>5828 KB<br>4140 KB<br>76 KB<br>32 KB<br>44 KB<br>28 KB<br>44 KB | File Time<br>2003-08-08 11<br>2003-08-08 13<br>2003-08-08 10<br>2003-07-25 11<br>2003-06-18 17<br>2003-06-19 15<br>2003-06-18 17 | 54<br>38<br>01<br>13<br>42<br>52<br>11 |      |                  |
| System Maintain  Data Verify  Check At Starting  Check Mode  Full Check Mode  Full Check Mode  4  System Auto Reboot  Launch Log Analyzer  5                                                                                                    |                                                                                                    |                                                                         |                                                                                                    |                                        | sk 🔽 |                  |
| Digital Video Recording System V                                                                                                    | /ersion 2.0 Build 0808a                                                                                                    |                                                                         |                                                                                                    |                                        |      | (A)pply (C)ancel |
| : Display Windows                                                                                                    | Information (OS, C                                                                                                    | CPU, RAM)                                                               |                                                                                                    |                                        |      |                  |
| : Display DVR Info                                                                                                    | rmation                                                                                                    |                                                                         |                                                                                                    |                                        |      |                  |
| <ul> <li>Display operating program contents of DVR System</li> <li>Select Data Verification as run DVR program</li> <li>Normal Check Mode: Ordinary Check (Fast Checking Speed)</li> <li>Full Check Mode: Detail Check (Slow Checking Speed)</li> </ul> |                                                                                                    |                                                                         |                                                                                                    |                                        |      |                  |

5 : Auto reboot system

| Enable the Auto reboot. |           |   |
|-------------------------|-----------|---|
| Reboot system at        | 3 o'clock | - |

Result

Cancel

### 7) Event

| General         Channel         Store         Network         Schedule           Maintenance         Event         Receiver         VideoOut         User management           Channel 1         Apply All         1         Image: Comparison of the sensor(s)         1         Image: Comparison of the sensor(s)         1         Image: Comparison of the sensor(s)         1         Image: Comparison of the sensor(s)         1         Image: Comparison of the sensor(s)         Image: Comparison of the sensor(s)         Image: Comparison of the sensor of the sensor                                                                                                    | nngur                                    | acion                                                         |                                            |                            |                                  |                                  |                           |                                         |                                              |                                                                                                    |          |                                                                                                    |
|----------------------------------------------------------------------------------------------------|------------------------------------------|---------------------------------------------------------------|--------------------------------------------|----------------------------|----------------------------------|----------------------------------|---------------------------|-----------------------------------------|----------------------------------------------|----------------------------------------------------------------------------------------------------|----------|----------------------------------------------------------------------------------------------------|
| Maintenance         Event         Receiver         VideoOut         User management           Drannel 1          Apply All         1         1         Image: Construction of the sensor(s)         1         1         2         3         4         5         6         7         8         1         1         1         2         3         4         5         6         7         8         1         1         1         1         1         1         1         1         1         1         1         1         1         1         1         1         1         1         1         1         1         1         1         1         1         1         1         1         1         1         1         1         1         1         1         1         1         1         1         1         1         1         1         1         1         1         1         1         1         1         1         1         1         1         1         1         1         1         1         1         1         1         1         1         1         1         1         1         1         1         1                                                                                                    | G                                        | eneral                                                        |                                            |                            | Channel                          |                                  |                           | Store                                   |                                              | Networl                                                                                                    | k        | Schedule                                                                                                    |
| Channel 1       Apply All       1         Sciensor       Enable the Sensor(s)       1       2       3       4       5       6       7       8         1       2       3       4       5       6       7       8       1       1       11       12       13       14       15       16       1       1       11       12       13       14       15       16       1       1       1       13       14       15       16       1       1       1       13       14       15       16       1       1       1       13       14       15       16       1       1       1       1       1       1       1       1       1       1       1       1       1       1       1       1       1       1       1       1       1       1       1       1       1       1       1       1       1       1       1       1       1       1       1       1       1       1       1       1       1       1       1       1       1       1       1       1       1       1       1       1       1       1       1                                                                                                    | Main                                     | ntenance                                                      |                                            |                            | Event                            |                                  | ]                         | Receive                                 | r                                            | VideoOu                                                                                                    | ut       | User management                                                                                                    |
| Apply All       Imposite Control of the control of the c |                                          |                                                               |                                            |                            | 1 [                              |                                  | A 1 AU                    |                                         | – (M)etie                                    | n Detection                                                                                                    |          |                                                                                                    |
| Stensor         Enable the Sensor(s)         1       2       3       4       5       6       7       8         9       10       11       12       13       14       15       16         NC       NC       NC       NC       NC       NC       NC       10         Image: Sensor       Image: Sensor       Image: Sensirivity       Image: Sensirivity                                                                                                    | L'hannel 1                               |                                                               |                                            |                            |                                  |                                  | Apply All                 | Ľ                                       |                                              | TDetection                                                                                                    |          |                                                                                                    |
| 1       2       3       4       5       6       7       8         NC       NC       NC       NC       NC       NC       NC         9       10       11       12       13       14       15       16         According       NC       NC       NC       NC       NC       NC       NC         Brable Event Recording       Enable Event Recording       Image: Context Recording       Image: Context Recording <td>(<u>S</u>)ensor<br/>Enable</td> <td>e the Sens</td> <td>sor(s)</td> <td></td> <td></td> <td></td> <td></td> <td></td> <td></td> <td></td> <td></td> <td>N</td>                                                                                                    | ( <u>S</u> )ensor<br>Enable              | e the Sens                                                    | sor(s)                                     |                            |                                  |                                  |                           |                                         |                                              |                                                                                                    |          | N                                                                                                    |
| NC       NC       NC       NC       NC         9       10       11       12       13       14       15       16         NC       NC       NC       NC       NC       NC       12       14       15       16         Choice       NC       NC                                                                                                    | 1                                        | 2                                                             | 3                                          | 4                          | 5                                | 6                                | 7                         | 8                                       |                                              | A DECEMBER OF A DECEMBER OF A |          | AA                                                                                                    |
| 9       10       11       12       13       14       15       16         NC       NC <td< td=""><td>NC</td><td>NC</td><td>NC</td><td>NC</td><td>NC</td><td>NC</td><td>NC</td><td>NC</td><td></td><td>And And</td><td></td><td>Illea</td></td<>                                                                                                    | NC                                       | NC                                                            | NC                                         | NC                         | NC                               | NC                               | NC                        | NC                                      |                                              | And And                                                                                                    |          | Illea                                                                                                    |
| NC       NC       NC <th< td=""><td>9</td><td>10</td><td>11</td><td>12</td><td>13</td><td>14</td><td>15</td><td>16</td><td><math>\sim</math></td><td>and the second</td><td></td><td></td></th<>                                                                                                    | 9                                        | 10                                                            | 11                                         | 12                         | 13                               | 14                               | 15                        | 16                                      | $\sim$                                       | and the second                                                                                                    |          |                                                                                                    |
| (A)ction//Digital Output         Enable Event Recording         Enable the Warning Sound         1       2       3       4       5       6       7       8         1       2       3       4       5       6       7       8         1       2       3       4       5       6       7       8         1       2       3       4       5       6       7       8         1       1       1       12       13       14       15       16         NC       NC       NC       NC       NC       NC       NC       NC       NC         Warning Sound       Find       Default       Motion Recording       Sensitivity       Image: Construction of the sensitivity of the sensitivity of the                                                                                                    | NC                                       | NC                                                            | NC                                         | NC                         | NC                               | NC                               | NC                        | NC 🤈                                    |                                              | - 222 H                                                                                                    |          |                                                                                                    |
| NC     NC     NC     NC     NC     NC     NC     NC     NC     NC     NC       9     10     11     12     13     14     15     16       NC     NC     NC     NC     NC     NC     NC       Waring Sound     Select a alarm wave file.     Find     Default       Duration     5     Sec     5                                                                                                    |                                          | ••                                                            | ning boun                                  | iu ii                      |                                  |                                  |                           |                                         | States and                                   | Contraction of the second                                                                                                    | C a m    | THE REPORT OF THE PARTY OF THE PARTY OF THE |
| No       No       No <th< th=""><th>Enable</th><th>e the Digita</th><th>al Output(</th><th>s)</th><th>F</th><th></th><th>[ 7</th><th></th><th>122</th><th>2º</th><th>able</th><th></th></th<>                                                                                                    | Enable                                   | e the Digita                                                  | al Output(                                 | s)                         | F                                |                                  | [ 7                       |                                         | 122                                          | 2º                                                                                                    | able     |                                                                                                    |
| NC     NC     <                                                                                                    | Enable                                   | e the Digita                                                  | al Output(<br>3<br>NC                      | s)                         | 5<br>NC                          | 6<br>NC                          | 7<br>NC                   | 8<br>NC                                 | 000                                          | ×°                                                                                                    | able     |                                                                                                    |
| Warnig Sound   Select a alarm wave file.   Find   Default   Units on   Warning Time   5   5                                                                                                    | Enable                                   | e the Digita                                                  | al Output(<br>3<br>NC<br>11                | s)<br>4<br>NC              | 5<br>NC                          | 6<br>NC<br>14                    | 7<br>NC<br>15             | 8<br>NC                                 | 222                                          | Motion Display                                                                                                    | able Dra | aw Small MD box                                                                                                    |
| Select a alarm wave file.                                                                                                    | Enable                                   | e the Digit<br>2<br>NC<br>10<br>NC                            | al Output(<br>3<br>NC<br>11<br>NC          | s)<br>4<br>NC<br>12<br>NC  | 5<br>NC<br>13<br>NC              | 6<br>NC<br>14<br>NC              | 7<br>NC<br>15<br>NC       | 8<br>NC<br>16<br>NC 3                   | 555                                          | Motion Display<br>Motion Recording                                                                                                    |          | aw Small MD box                                                                                                    |
| 4     Dull     Sensitive     7       (D)uration     7     7     7       Warning Time     5     5     6                                                                                                    | Enable                                   | e the Digit:                                                  | al Output(<br>3<br>NC<br>11<br>NC          | s)<br>4<br>NC<br>12<br>NC  | 5<br>NC<br>13<br>NC              | 6<br>NC<br>14<br>NC              | 7<br>NC<br>15<br>NC       | 8<br>NC<br>16<br>NC<br>3                | Sens                                         | Motion Display<br>Motion Recording                                                                                                    |          | aw Small MD box                                                                                                    |
| Djuration<br>Warning Time 5 3 Sec 5                                                                                                    | Enable                                   | e the Digita<br>2<br>NC<br>10<br>NC<br>Sound                  | al Output(<br>3<br>NC<br>11<br>NC          | s)<br>4<br>NC<br>12<br>NC  | 5<br>NC<br>13<br>NC<br><b>Fi</b> | 6<br>NC<br>14<br>NC              | 7<br>NC<br>15<br>NC<br>De | 8<br>NC<br>16<br>NC<br>3                |                                              | Motion Display<br>Motion Recording                                                                                                    |          | aw Small MD box                                                                                                    |
| Duration       Warning Time       5       5       6                                                                                                    | Enable                                   | e the Digita<br>2<br>NC<br>10<br>NC<br>Sound                  | al Output(<br>3<br>NC<br>11<br>NC          | \$)<br>4<br>NC<br>12<br>NC | 5<br>NC<br>13<br>NC              | 6<br>NC<br>14<br>NC<br>nd        | 7<br>NC<br>15<br>NC<br>De | 8<br>NC<br>16<br>NC<br>3                | F<br>Sens<br>,<br>Dull                       | Motion Display<br>Motion Recording<br>itivity                                                                                                    |          | aw Small MD box                                                                                                    |
| Warning Time 5 2 Sec 5                                                                                                    | Enable     I     NC     G     Select a a | e the Digit                                                   | al Output(<br>3<br>NC<br>11<br>NC          | \$)<br>4<br>NC<br>12<br>NC | 5<br>NC<br>13<br>NC              | 6<br>NC<br>14<br>NC              | 7<br>NC<br>15<br>NC       | 8<br>NC<br>16<br>NC<br>3                | l<br>Sens<br>,<br>Dull                       | Motion Display<br>Motion Recording<br>itivity                                                                                                    |          | aw Small MD box                                                                                                    |
|                                                                                                    | Enable                                   | e the Digit                                                   | al Output(<br>3<br>NC<br>11<br>NC<br>file. | s)<br>4<br>NC<br>12<br>NC  | 5<br>NC<br>13<br>NC<br>Fi        | 6<br>NC<br>14<br>NC              | 7<br>NC<br>15<br>NC       | 8<br>NC<br>16<br>NC<br>3                | Sens<br>,<br>Dull                            | Motion Display<br>Motion Recording<br>itivity                                                                                                    |          | aw Small MD box                                                                                                    |
| al) (idea Benerating Sustem ) (arrian 2.0 Build 0000a                                                                                                    | Enable                                   | e the Digit.<br>2<br>NC<br>10<br>NC<br>Sound<br>Sound<br>Time | al Output(<br>3<br>NC<br>11<br>NC<br>file. | s)<br>4<br>NC<br>12<br>NC  | 5<br>NC<br>13<br>NC<br>Fi        | 6<br>NC<br>14<br>NC              | 7<br>NC<br>15<br>NC<br>De | 8<br>NC<br>16<br>NC<br>3                | Sens<br>Dull                                 | Motion Display<br>Motion Recording<br>itivity                                                                                                    |          | aw Small MD box                                                                                                    |
|                                                                                                    | Enable                                   | e the Digit.<br>2<br>NC<br>10<br>NC<br>Sound<br>Sound<br>Time | al Output(<br>3<br>NC<br>11<br>NC<br>file. | s) 4 NC 12 NC 5            | 5<br>NC<br>13<br>NC<br>Fi        | 6<br>NC<br>14<br>NC<br>nd<br>Sec | 7<br>NC<br>15<br>NC       | 8<br>NC<br>16<br>NC<br>3<br>ifault<br>4 | Sens<br>-<br>-<br>-<br>-<br>-<br>-<br>-<br>- | Motion Display<br>Motion Recording<br>itivity                                                                                                    |          | aw Small MD box                                                                                                    |

1 : Select camera channel you wish to change

Click Apply All button to apply all channels

- 2 : Setting up Sensor of existing operating camera channel (Optional)
- 3 : Setting up Digital Output(Optional)
- 4 : Select any Warning Sound.

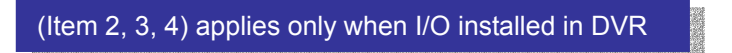

5 : Duration of warning time when sensor input.

### **Motion Detection Store**

Motion detection is to detect any relevant changes in the image or video.

Motion detection demonstrates how sensitive peripheral version is to motion.

At a certain point, you can no longer see the object. If the object starts moving, you will become aware of it, even though you could not see it while it was stationary.

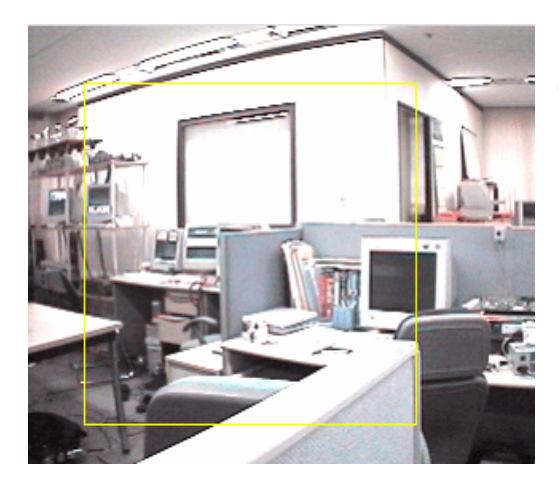

<Picture 1> MD Setting Area Mouse-Left button Drag and Drop: Select MD Area Mouse-Right button Drag and Drop: Unselect MD Area Mouse Left button Double Click: Select all of the Area Mouse Right button Double Click: Unselect all of the Area

#### <Picture 1>

6 : Motion Detection Configuration

- Check Point : Motion Detection Display, MD Driven-Recording, Draw Small MD Box

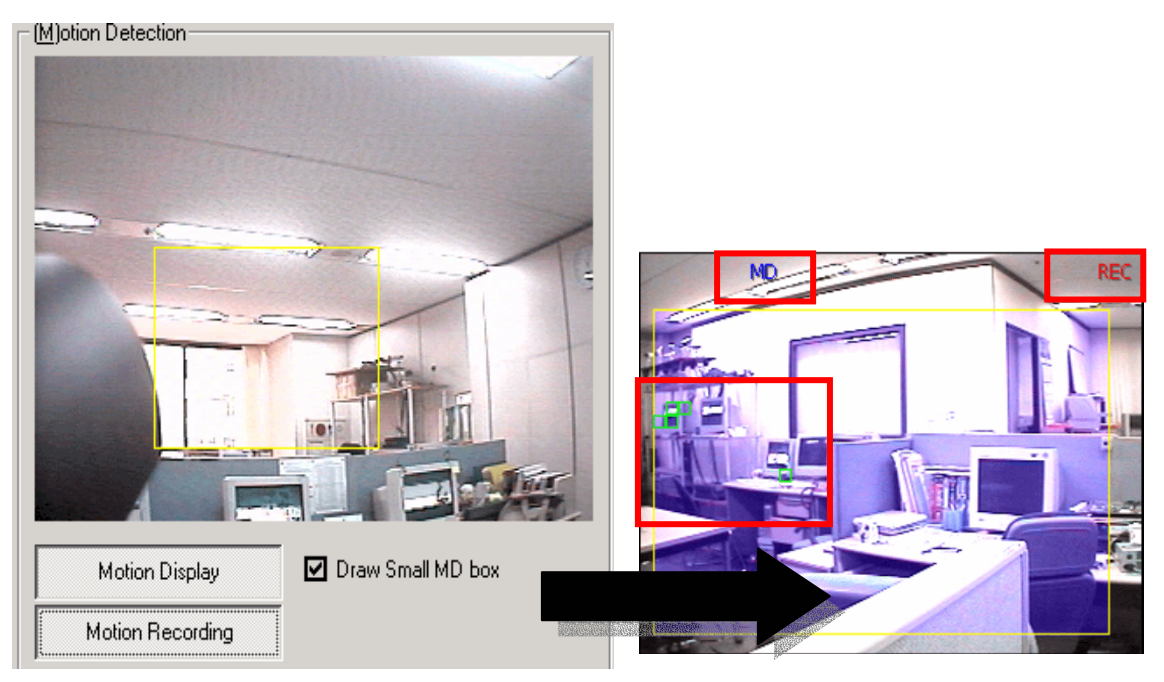

- Check Point : Display MD, Record MD images

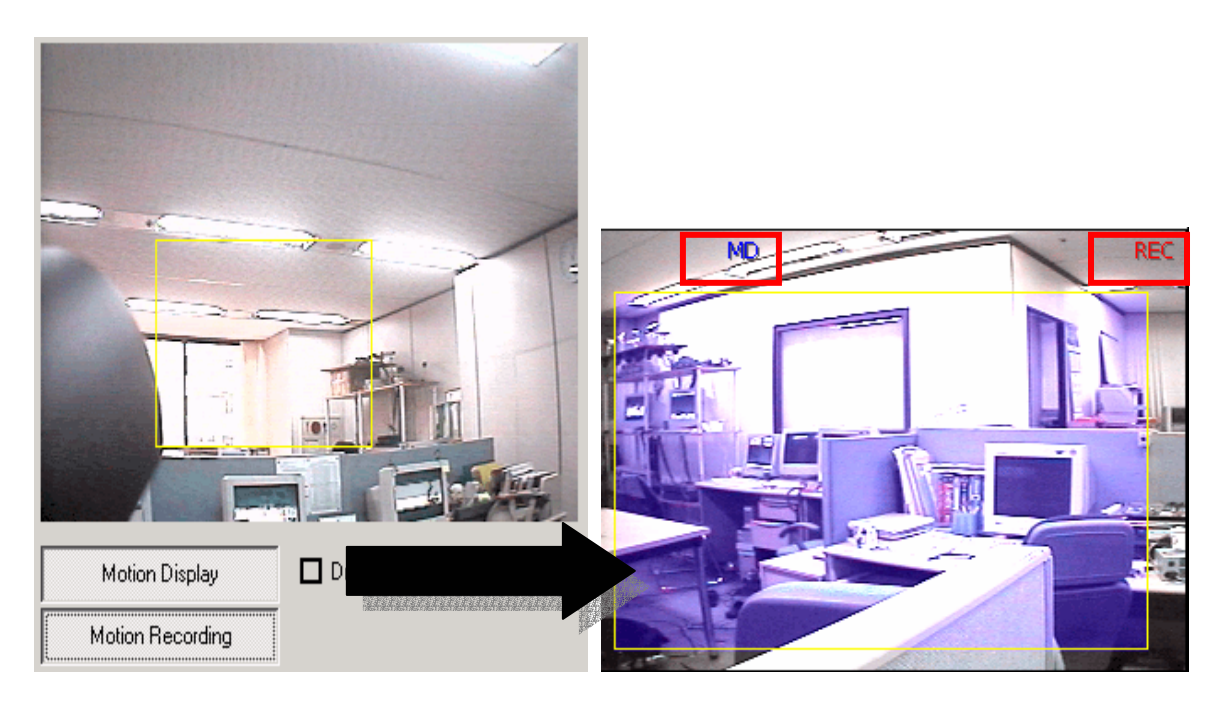

- Check Point : Record MD images

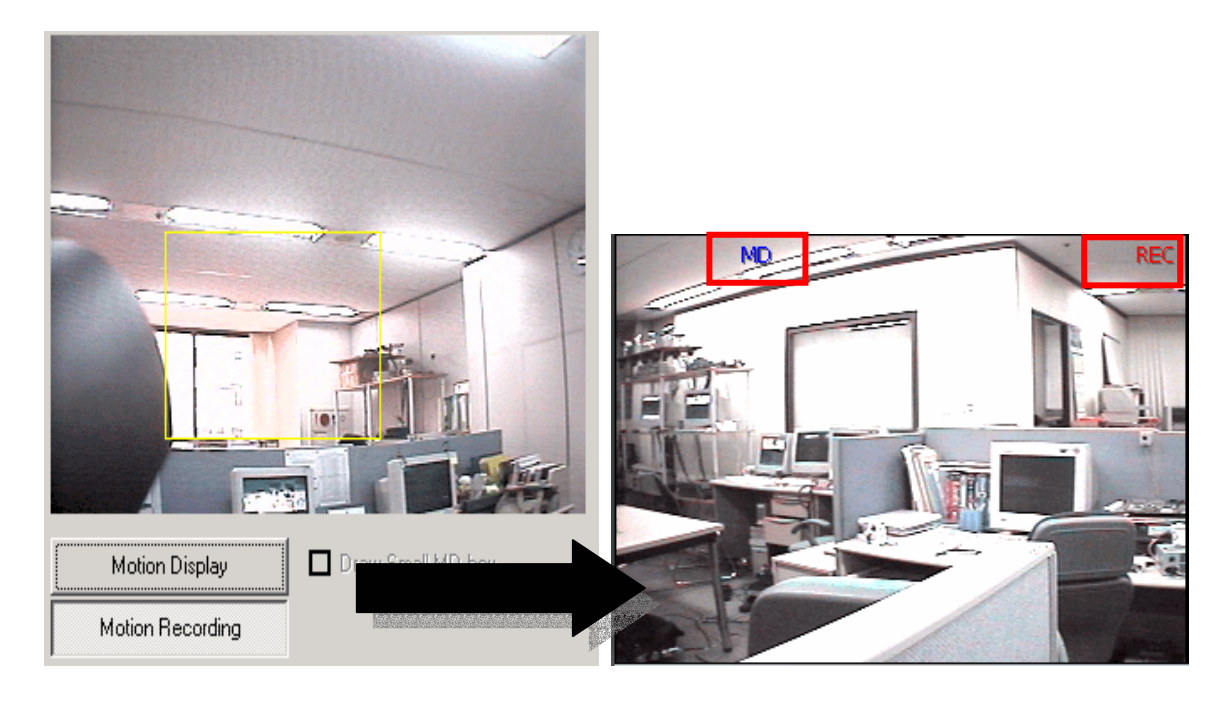

7 : MD Sensitivity Setting

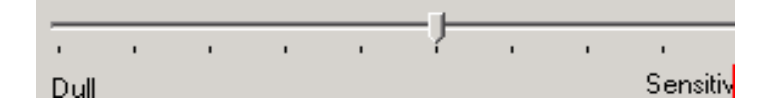

### 8) Receiver

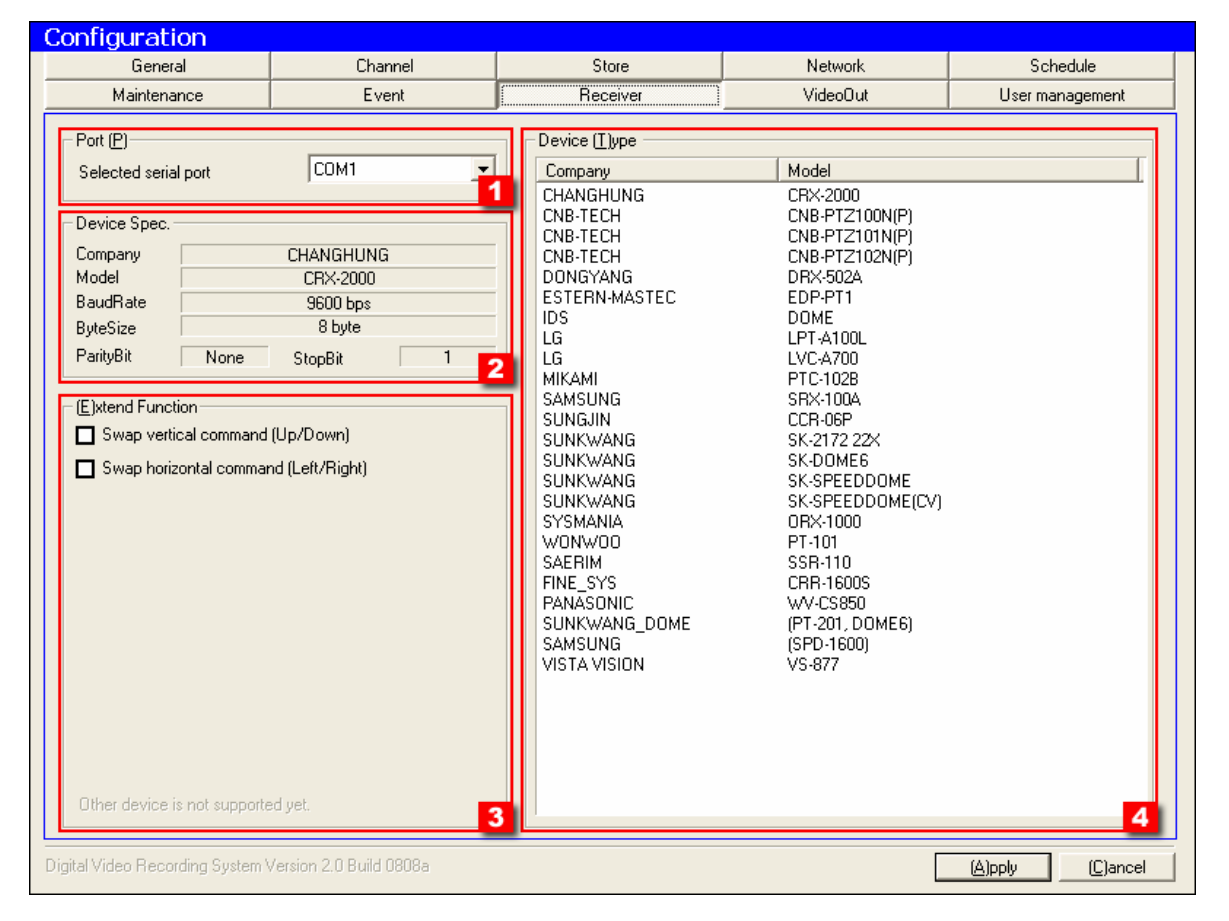

- 1 : Select the serial port to use (COM1,COM2))
- 2 : Display current receiver information
- 3 : For expansion of Pan/Tilt function

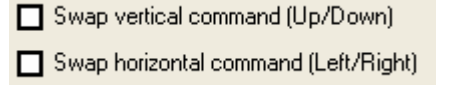

- : Swap vertical command of P/T protocol.
- : Swap horizontal command of P/T protocol.
- 4 : Available receiver list: (Select the receiver to use)

Address of Receiver has to be equal to the channel number. Also you have to use same device. (EX: Channel 1 => HW Address)

# 9) VideoOut

| onfiguration                                                                                                    |                                                        |           |                                                        |                  |
|----------------------------------------------------------------------------------------------------|--------------------------------------------------------|-----------|--------------------------------------------------------|------------------|
| General                                                                                                    | Channel                                                | Store     | Network                                                | Schedule         |
| Maintenance                                                                                                    | Event                                                  | Receiver  | VideoOut                                               | User management  |
| <ul> <li>♥ Jideo Output</li> <li>Enable the TvOut Rotation</li> <li>(S)ingle Mode</li> <li>Channel 1</li> <li>(R)otation Mode</li> </ul> | on                                                     | 1         | Han Han Han Han Han Han Han Han Han Han                |                  |
| Time Gap                                                                                                    | 3 · Sec<br>9<br>10<br>11<br>12<br>13<br>14<br>15<br>16 | - (c<br>( | Jatend Function<br>Dither device is not supported yet. |                  |
| gital Video Recording System V                                                                                                    | /ersion 2.0 Build 0808a                                |           | Γ                                                      | (A)pply (C)ancel |

- 1 : Setting Output CH number through TV-Out (Option)
- 2 : Select TV-Out CH
- 3 : Setup time of Switching Mode
- 4 : Appear Preview Screen

### 10) User Management

| General                                                                                                    | Channel | Store                                                                                                    | Network                                                                           | Schedule        |
|----------------------------------------------------------------------------------------------------|---------|----------------------------------------------------------------------------------------------------|-----------------------------------------------------------------------------------|-----------------|
| Maintenance                                                                                                    | Event   | Receiver                                                                                                    | VideoOut                                                                          | User management |
| User (L)ist Number Usable 01 02 Used 02 Used 03 Not used 04 Not used 05 Not used 06 Not used 07 Not used 08 Not used 10 Not used 11 Not used 12 Not used 12 Not used 13 Not used 14 Not used 15 Not used 15 Not used 16 Not used 17 Not used 18 Not used 20 Not used 20 Not used 21 Not used 20 Not used 20 Not u | User ID | User ([)nformation         User ID         Password         Confirm         (M)odify u         -Accessable (L)ocal Fund         Accessibility of User         Accessibility of User         Accessibility of VR         Accessibility of VR         Accessibility of PTZ         Accessibility of the S         Accessibility of the S         Accessibility of the F         Accessibility of the S         Accessibility of the S | admin         xxxxxx         xxxxxxx         xxxxxxxxxxxxxxxxxxxxxxxxxxxxxxxxxxxx | Delete user     |

#### 1 : User List

#### 2 : Log In/Out management

Enable logging out automatically by timer

5 • Minute(s)

- : Automatic log out function after setup time
- : Enable login & out function.
- ☑ Log in automatically at Starting (Adminstrator)
- 3 : Authorization of local functions and remote control

#### < Add users >

| User ([)nformation |                        |       |                         |     |
|--------------------|------------------------|-------|-------------------------|-----|
| User ID            | guest                  |       |                         |     |
| Password           | *****                  | Add " | guest" account.         |     |
| Confirm            | *****                  |       |                         |     |
| ( <u>M</u> )       | odify user information |       | (D)elete user           |     |
| : Insert User ID   | and Password           | Click | 'Modify user informatio | n.' |
|                    |                        |       |                         |     |

| Accessable (L)ocal Functions                |                                             |
|---------------------------------------------|---------------------------------------------|
| Accessibility of User Management            |                                             |
| Accessibility of DVR System's configuration |                                             |
| Accessibility of the Search&Playback mode   |                                             |
| Accessibility of the system shutdown        |                                             |
| Accessibility of PTZ Cameras                |                                             |
| Accessibility of the System log             |                                             |
| Accessibility of the Recording              | Setup "guest" user                          |
|                                             | accessibility.                              |
| : Choose accessibility for                  | DVR Server.                                 |
| Accessable (N)etwork Functions              |                                             |
| Accessibility of the server via Network     |                                             |
| Accessibility of the Network user manageme  | nt                                          |
|                                             |                                             |
|                                             | Setup "guest" user<br>remote accessibility. |

: Choose accessibility for remote Client program..

### 3-3 Search Screen Mode

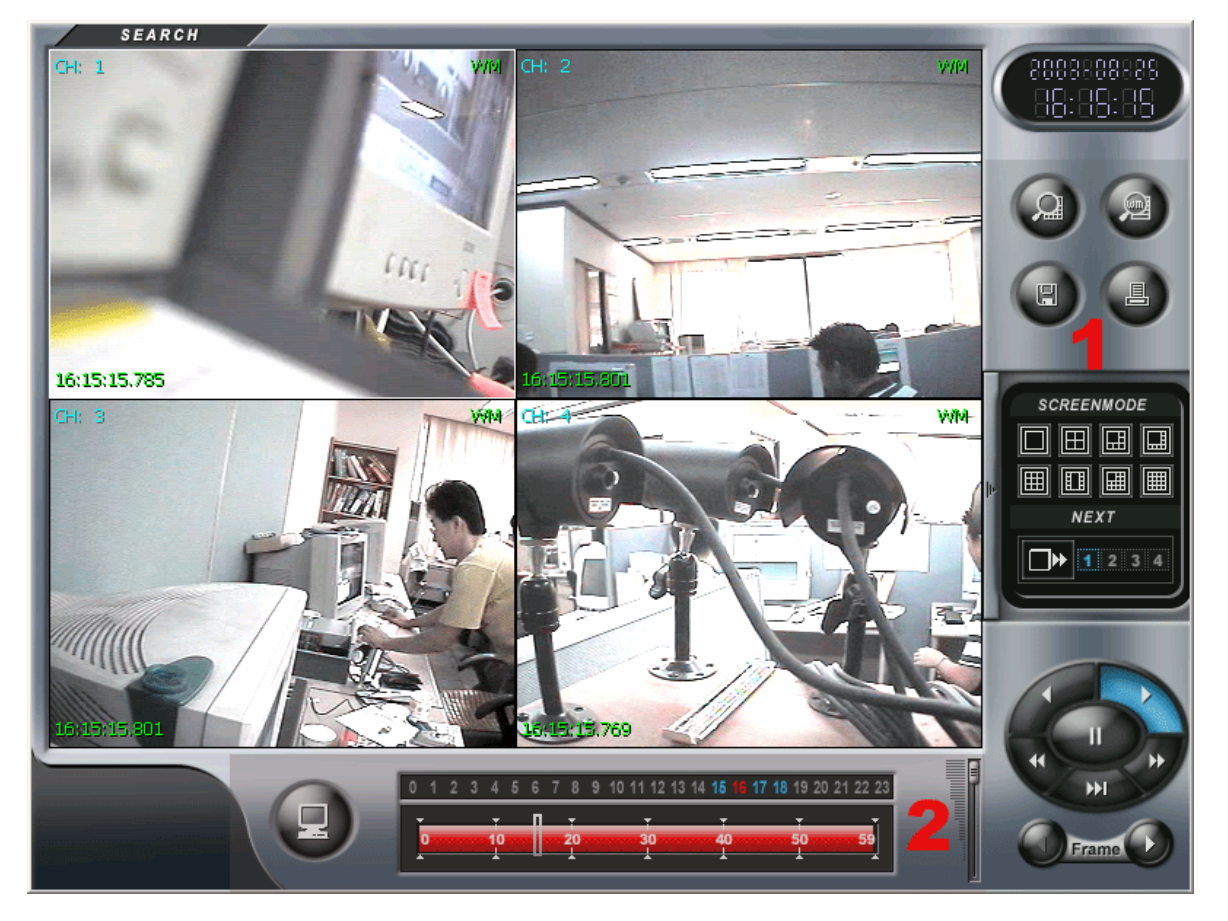

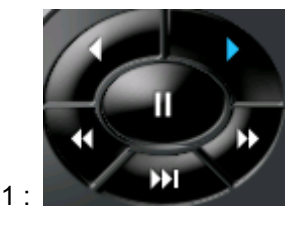

Playback, Rewind, 2X Playback

2 : Save selected screen as image

| Save As               |                          |       | ? ×          |
|-----------------------|--------------------------|-------|--------------|
| Savejn: 🔀             | Images                   | ▼ ← € | ≝            |
|                       |                          |       |              |
|                       |                          |       |              |
|                       |                          |       |              |
|                       |                          |       |              |
| 1                     |                          |       |              |
| File <u>n</u> ame:    | 2003_06_13_11_03_27-03Ch |       | <u>S</u> ave |
| Save as <u>t</u> ype: | BMP Files (*.bmp)        | -     | Cancel       |

Choose where to save image file and write file name

### Print

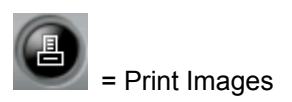

#### Print Setup

| Print     |                                                                                                    |
|-----------|----------------------------------------------------------------------------------------------------|
|           | (P)rint Channel         1       ▼         3       ▼         3       ▼         5       ▼         6       ▼         7       ▼         8       ▼ |
| 1         |                                                                                                    |
|           |                                                                                                    |
| Print (P) | Cancel ( <u>C</u> )                                                                                                    |

- 1 : Preview Printing Images
- 2 : Able to print maximum of 8 selected camera channels
- 3 : Printer Setup Option

<Print Configuration>

| Pr | int                    |                          | <u>? ×</u>                    |
|----|------------------------|--------------------------|-------------------------------|
|    | Printer —              |                          |                               |
|    | <u>N</u> ame:          | ₩₩Backup_server₩hp Laser | Jet 1000 💌 <u>P</u> roperties |
|    | Status:                | Ready                    |                               |
|    | Туре:                  | hp LaserJet 1000         |                               |
|    | Where:                 | USB001                   |                               |
|    | Comment:               |                          |                               |
|    | – Print range          |                          | Copies                        |
|    | <ul> <li>▲I</li> </ul> |                          | Number of <u>c</u> opies: 1 📑 |
|    | C Pages                | from: to:                |                               |
|    | C <u>S</u> elect       | ion                      |                               |
|    |                        |                          | OK Cancel                     |

#### Click the [OK] button to print

4 : 1 CH original copy size

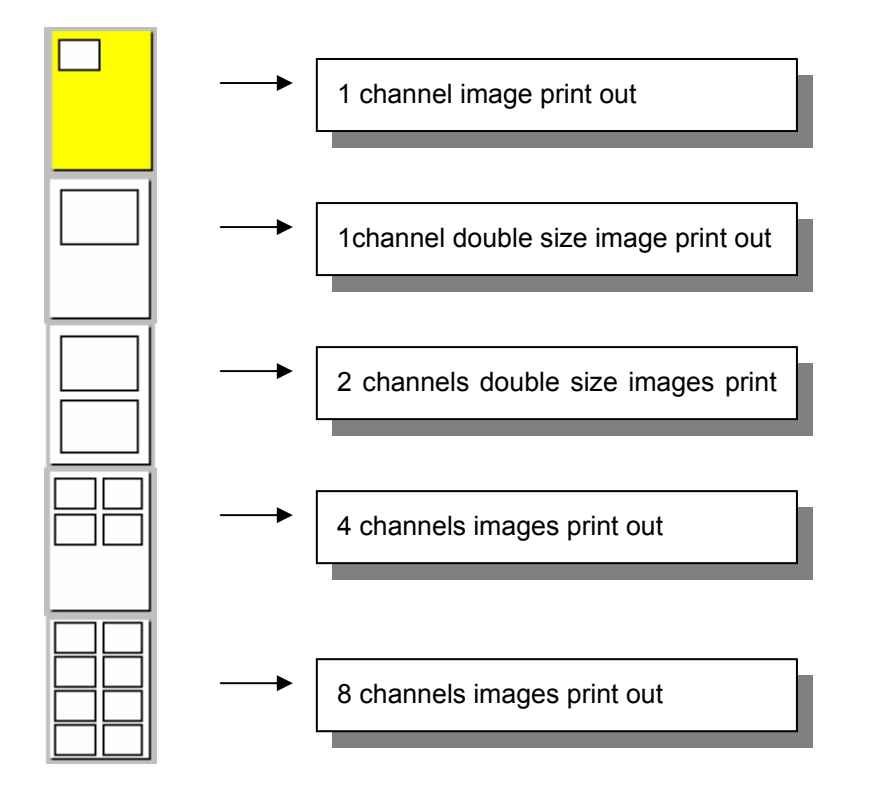

### Watermark

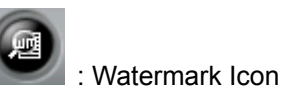

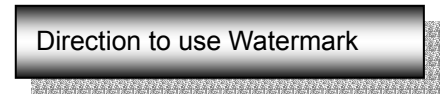

1. Save image from search screen and view screen

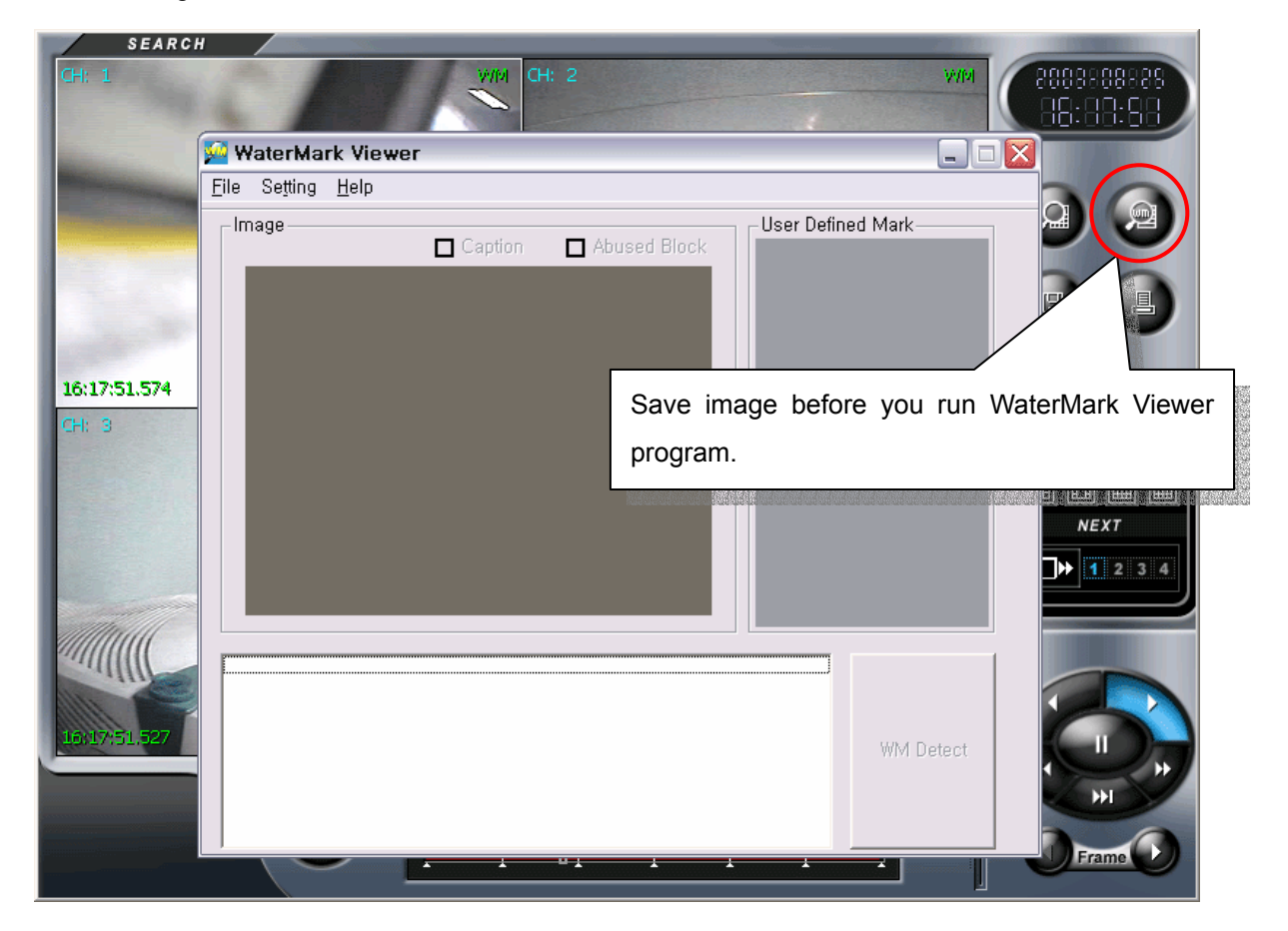

- Next Page -

2. Click the watermark (

) icon from searched Screen Mode

Open File to bring saved data

| 🙅 WaterMa | rk Viewer                               |                         |
|-----------|-----------------------------------------|-------------------------|
| File Sett | Open File                               | k User Defined Mark     |
|           | Open                                    | ? 🔀                     |
|           | Look in: 🗁 Images                       | ▼ ← 🗈 📸 🎟 -             |
|           | Search_2003_06_09_13_16_00-01Ch         |                         |
|           | ∑ s                                     | ave image from View     |
|           | s                                       | creen and Search Screen |
|           |                                         |                         |
|           | File name: Search_2003_06_09_13_16_00-0 | 1Ch <u>O</u> pen        |
|           | Files of type: BMP File(.bmp)           | Cancel                  |
|           | Dpen as <u>r</u> ead-only               |                         |
|           |                                         | WM Detect               |
|           |                                         |                         |
|           |                                         |                         |

#### **% (Watermark)**

A copyright-protection of embedding a code into a digital audio or video file to attempt to thwart piracy or unlicensed use

A watermark is a normally invisible pressure mark in expensive paper which can be seen only when the paper is held up to the light. Some computer files have digital watermarks embedded in them as a pattern of bits which appear to be part of the file and are not noticeable to the user. These patterns can be used to detect unauthorized copies.

An identification code or bit pattern integrated into multimedia data that aids copyright owners in identifying illegally distributed audio, video, or image data.

3.Click the [WM Detect] to watermark

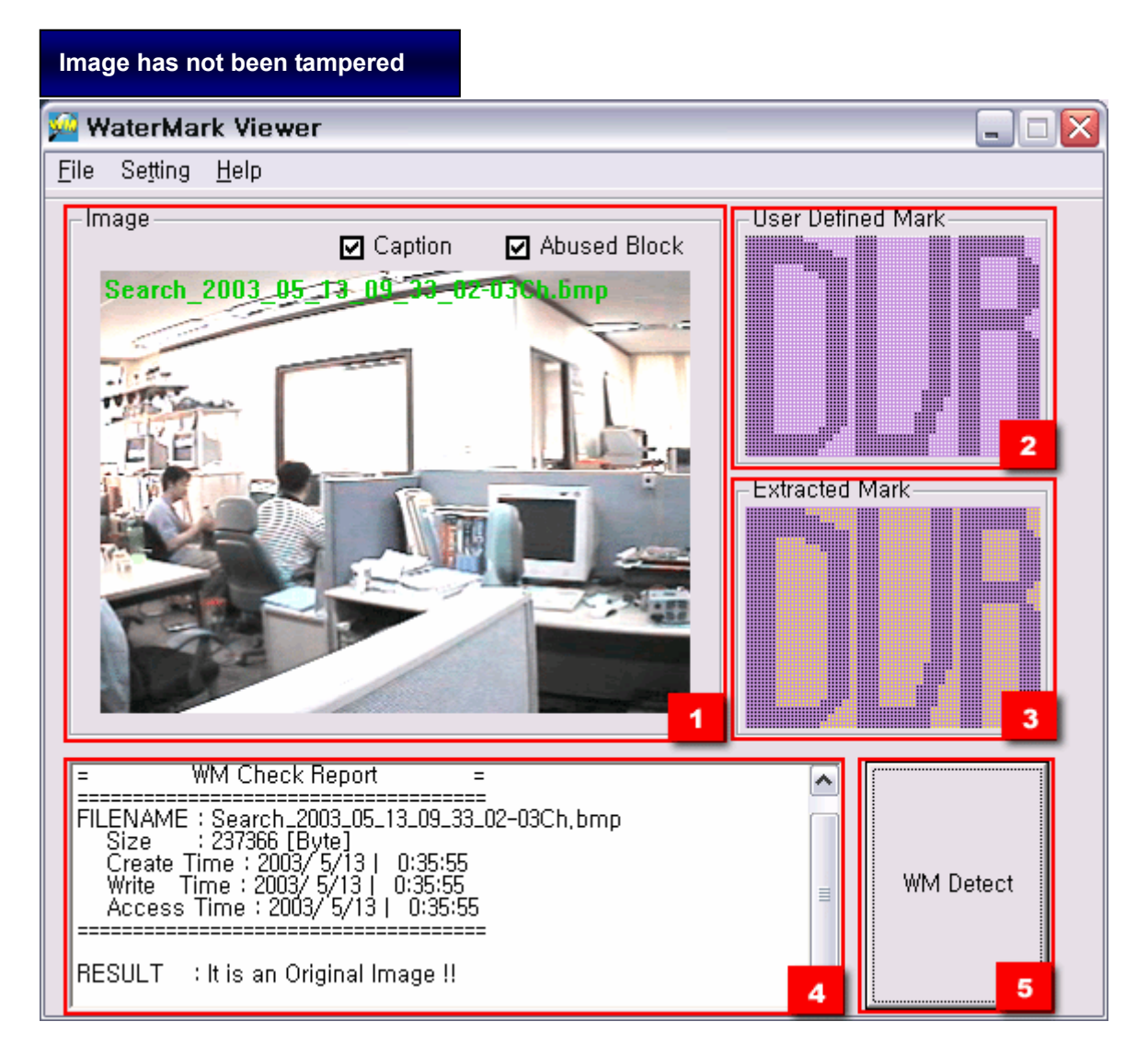

- 1 : Show saved image.
- 2 : Show defined Mark by user at Configuration Mode
- 3 : Show Mark hidden in real image
- 4 : Show information related to image (Size, file formation time, modified time, process time)
   RESULT : It is an Original Image !! = Show that images has not been tampered
- 5 : WM Detect button

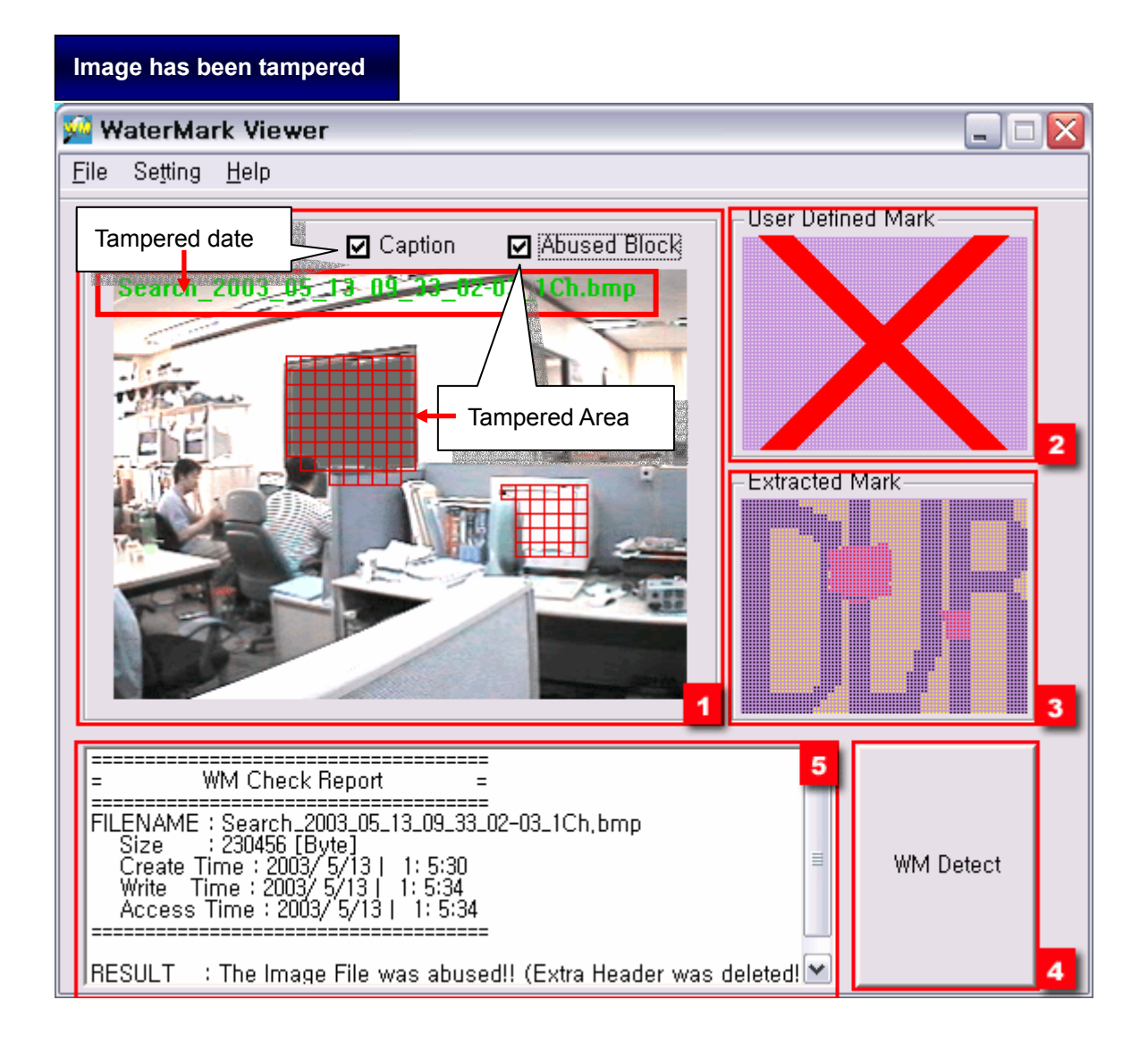

- 1 : Show saved image
- 2 : Show defined value of Watermark from Configuration Mode

Display X Mark as tampered image was detected

- 3 : Show Mark hidden in image (Display read color at tampered area)
- 4 : WM Detect Button
- 5 : Show image information size, reading time, writing time)

RESULT : The Image File was abused!! (Image has been tampered)

### Search

1. Move to Search Screen Mode and then Click the calendar (

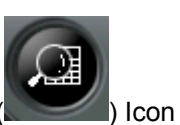

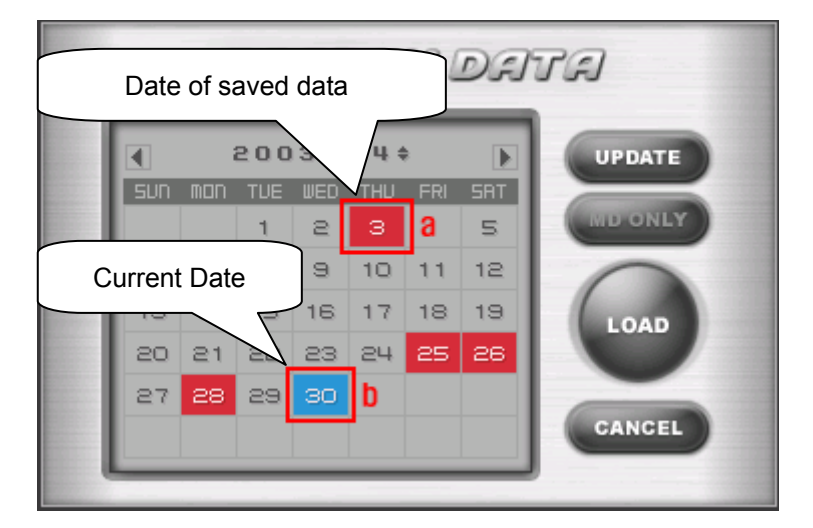

2. Select Search Date and then Click [Load] button

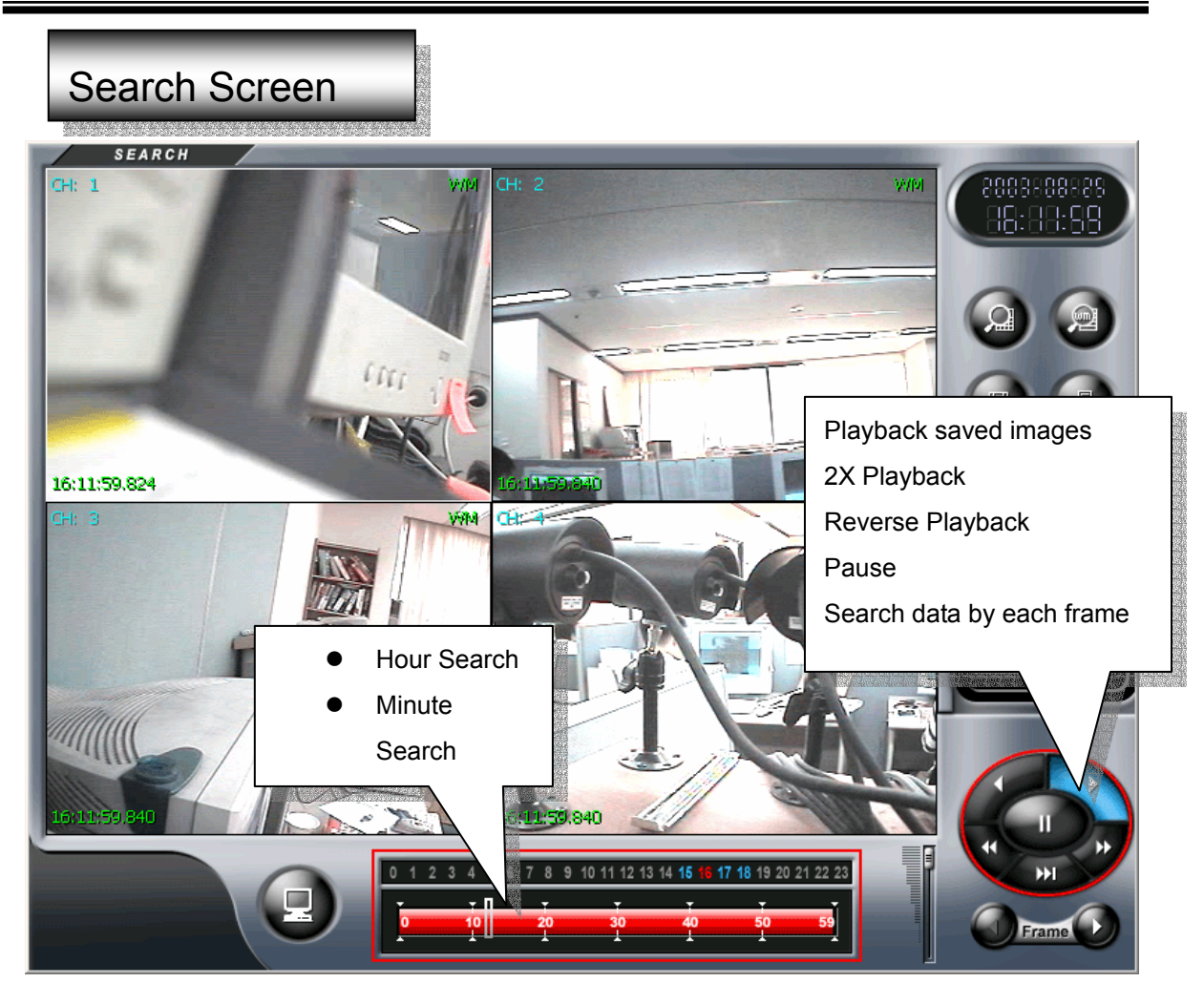

Click the view mode (

) icon to return to Monitoring Screen (Main View Screen)

|                                                                                                    | /arranty                                                     |
|----------------------------------------------------------------------------------------------------|--------------------------------------------------------------|
| Model                                                                                                    | DVR Server v2.0                                              |
| Manufactured Date                                                                                              |                                                              |
| Lot. No                                                                                                    |                                                              |
| Period of Warranty.                                                                                            | 1 Year after purchasing                                      |
| Purchased Date                                                                                                 |                                                              |
| was a qualified item to pass a strict<br>it happen any problem, it will be gu<br>pllowing written description. | inspection and Quality control.<br>aranteed according to the |
| . The period of warrant is one year fror                                                                       | n the date of purchasing this item.                          |
| . In case of deficit in manufacture, whe                                                                       | n happening trouble spontaneously,                           |
| We are ready to exchange or free-r                                                                             | epairing refund or compensation.                             |
| . If will fix up the system at Actual expe                                                                     | ense even though it in the period of                         |
| Warranty as following cases;                                                                                   |                                                              |
| A. Mistake in using this system or                                                                             | trouble by handling carelessness                             |
| B. Trouble by repairing and reorga                                                                             | anizing without our company is Permission,                   |
| Trouble to repair and reorganizir                                                                              | ng system by other companies Service                         |
| C. Troubles or Damages by due to                                                                               | the natural disaster Fire, earthquake, flood etc.            |
| D. A case of Troubles by Custome                                                                               | er's attention of mistakes                                   |
|                                                                                                    | ation of A/S. Please contact below                           |